Manuale per l'installazione e l'uso Installation and operation manual

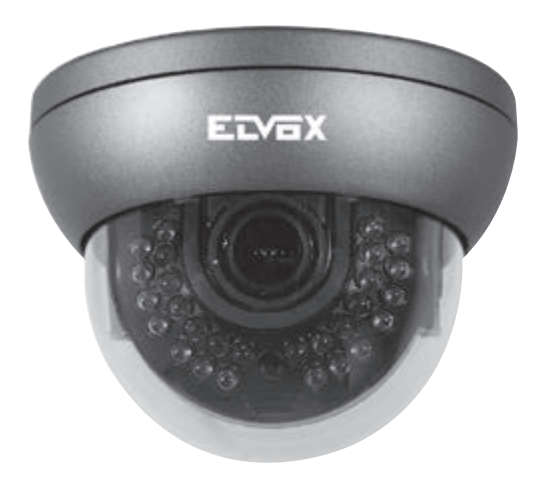

46617.212D 46617.550D 46617.922D 46627.212E 46627.212D 46623.034D Telecamera a colori Day & Night 1,3MP/1000TVL 1,3MP/1000TVL Day & Night color camera

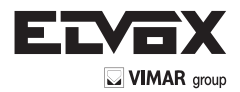

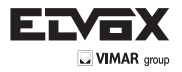

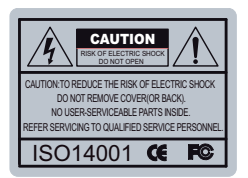

Il fulmine a punta dentro un rombo avvisa l'utente della presenza di tensioni pericolose non isolate all'interno del corpo del prodotto, tali da poter rappresentare un rischio di scossa elettrica per le persone.

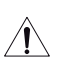

Il punto esclamativo dentro un triangolo avvisa l'utente che nella documentazione che accompagna l'apparecchio sono presenti importanti istruzioni per l'uso e la manutenzione (assistenza tecnica).

INFORMAZIONE - Questa apparecchiatura è stata testata ed è risultata conforme ai

limiti previsti per i dispositivi digitali di Classe A, in base alla parte 15 degli standard FCC e CE. Tali limiti sono stabiliti per fornire una ragionevole protezione dalle interferenze nocive quando l'apparecchiatura viene utilizzata in ambiente commerciale.

Questa apparecchiatura genera, utilizza e può irradiare energia in radiofrequenza e, qualora non venga installata e utilizzata conformemente al manuale di istruzioni, può produrre interferenze nocive che disturbano le comunicazioni radio.

L'utilizzo di questa apparecchiatura in un'area residenziale può provocare interferenze nocive, in questo caso l'utente dovrà correggere l'interferenza a proprie spese.

AVVERTENZA - Cambiamenti o modifiche non espressamente approvati dall'Ente responsabile della conformità possono causare la revoca della autorizzazione a utilizzare l'apparecchiatura.

ATTENZIONE: per evitare scossa elettrica e il rischio di incendio:

→ NON utilizzare fonti di alimentazione diverse da quelle specificate.

→ NON esporre questa apparecchiatura a pioggia o umidità.

L'installazione deve essere effettuata da personale tecnico qualificato in conformità con tutte le normative locali.

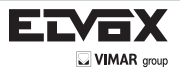

## Sommario

| Som    | mario                    | 1  |
|--------|--------------------------|----|
| Cara   | Itteristiche generali    | 2  |
| Istruz | zioni per la sicurezza   | 2  |
| Prec   | auzioni                  | 3  |
| Conf   | figurazione dei menu     | 4  |
| →      | Menu Configurazione      | 4  |
| →      | Configurazione dei menu  | 8  |
| →      | Obiettivo                | 9  |
| →      | Esposizione              | 9  |
|        | - Sense Up               | 10 |
|        | - AGC                    | 10 |
| →      | Bilanciamento del bianco | 11 |
| →      | Controluce               | 13 |
|        | - WDR                    | 14 |
| →      | DNR                      | 15 |
| →      | GIORNO/NOTTE             | 15 |
|        | - SMART IR               | 16 |
| →      | IMMAGINE                 | 16 |
| →      | SISTEMA                  | 17 |
|        | - COM                    | 18 |
|        | - ANGOLO DI VISIONE      | 18 |
|        | - CVBS                   | 19 |
| →      | FUNZIONI SPECIALI        | 20 |
|        | - ZOOM DIGITALE          | 20 |
|        | - D-WDR                  | 20 |
|        | - ANTINEBBIA             | 20 |
|        | - OMBREGGIATURA          | 20 |
|        | - INTELLIGENTE           | 21 |
|        | 1) TRACCIATURA MOVIMENTO | 21 |
|        | 2) ALLARME               | 22 |
|        | 3) ZOOM RAPIDO           | 23 |
| →      | ESCI                     | 23 |
| Riso   | luzione DEI problemi     | 24 |
|        |                          |    |

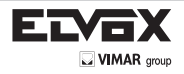

## Caratteristiche generali

- 1000 linee TV HD 1.3 MEGAANALOGICO a 1000 TVL con SENSORE SONY EXMOR (IMX 138)
- WDR (Ampia Gamma Dinamica)

Una potente tecnologia ultra moderna che cattura immagini più nitide e ad altissima risoluzione anche quando le immagini appaiono scure per effetto del controluce.

PRESET

Impostazione predefinita (Interni, Esterni, Luci basse, Corridoio, Atrio, Ascensore) fornita per facilitare l'utilizzo.

• DNR (Riduzione del rumore digitale)

II DNR 3D SMART riduce il rumore che si produce sui soggetti in movimento nell'immagine e si attiva solo quando sullo schermo compaiono oggetti in movimento.

SMART IR

Evita la saturazione dell'immagine che risulta nitida anche in condizioni di oscurità, l'immagine risulta estremamente vivida. Questa tecnologia elimina la saturazione dell'immagine video dell'oggetto più vicino in condizioni di buio controllando la sensibilità IR.

SENSE UP

Sense-Up - fino a x64. Aiuta a rendere visibili le immagini scure e rendere più chiare le immagini in ambienti scarsamente illuminati.

#### ANTINEBBIA

La funzione antinebbia migliora la chiarezza delle immagini riprese in condizioni sfavorevoli, ad esempio in presenza di nebbia, fumo, pioggia o neve.

- CVBS (Video composito)
   È possibile commutare i sistemi "NTSC" o "Pal" del televisore con l'OSD incorporato.
- INTELLIGENCE

Una tecnologia straordinaria fa di HDPRO Imax un'avanzatissima soluzione analogica offrendo funzioni intelligenti basate sulla tracciatura del movimento e consente il rilevamento e la prevezione anticrimine.

## Istruzioni per la sicurezza

#### Precauzioni per l'uso

- La telecamera deve essere installata solo da personale qualificato
- Non contiene parti riparabili dall'utente
- Non smontare la telecamera se non per effettuare le regolazioni iniziali
- Utilizzare un cavo di alimentazione a basso voltaggio adatto a evitare incendi o scosse elettriche
- Assicurarsi che l'area di installazione sia in grado di sopportare il peso della telecamera

#### Maneggiare la telecamera con cura:

- Non utilizzare detergenti aggressivi o abrasivi per pulire la telecamera.
- Non esporre la telecamera alla luce diretta del sole
- Non installare la telecamera in luoghi ad alto tasso di umidità
- Non installare vicino a dispositivi di raffrescamento o riscaldamento
- Non esporre la telecamera alla pioggia o all'umidità

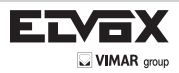

## Precauzioni

Non installare la telecamera in condizioni di temperatura estreme.

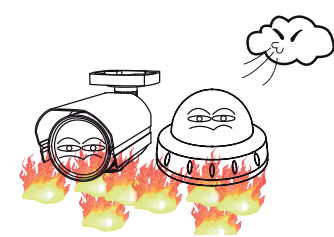

Utilizzare la telecamera solo in condizioni di temperatura compresa fra -10°C e +50°C. Prestare particolare attenzione a garantire un'adeguata ventilazione quando la telecamera funziona a temperature elevate. Non installare o utilizzare la telecamera in ambienti con valori di umidità elevati.

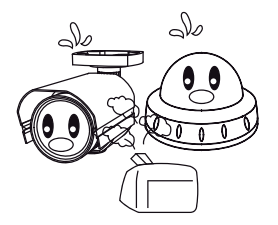

Non installare o utilizzare la telecamera in ambienti con valori di umidità elevati.

Non puntare mai la telecamera verso

sorgenti luminose forti dirette

Non installare la telecamera in condizioni di luminosità instabile.

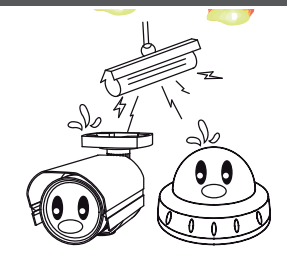

In condizioni di forti variazioni dell'illuminazione o sfarfallii la telecamera potrebbe non funzionare correttamente.

# Non toccare l'obiettivo anteriore della telecamera

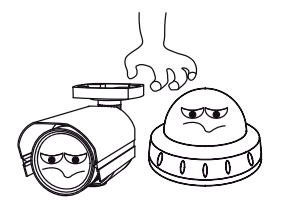

Questa è una delle parti più importanti della telecamera. Fare attenzione a non lasciare impronte sulla copertura dell'obiettivo.

Non esporre la telecamera a pioggia e non versare liquidi su di essa.

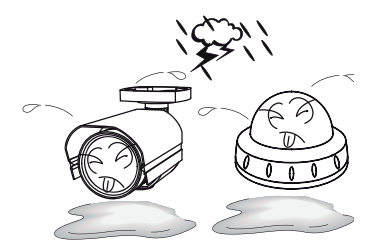

Se la telecamera si bagna, asciugarla immediatamente.

I liquidi possono contenere minerali che corrodono i componenti elettronici.

Si potrebbero causare malfunzionamenti.

Non esporre la telecamera a radioattività:

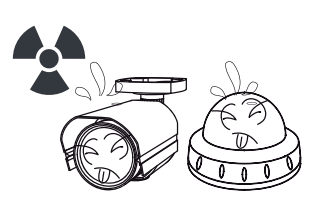

Se esposto a radioattività, il CCD smette di funzionare Non far cadere la telecamera e non sottoporla a urti.

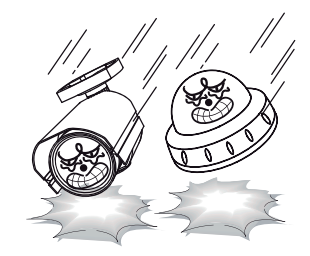

I danni all'involucro possono compromettere le caratteristiche di impermeabilità.

# NOTA

\* Se la telecamera è esposta a faretti o a oggetti che riflettono la luce in modo intenso, l'immagine può presentare striature o effetto blooming.

\* Verificare che l'alimentazione soddisfi le normali specifiche prima di collegare la telecamera.

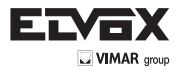

 $\left( \mathbf{I} \right)$ 

# Configurazione dei menu della telecamera

## - Menu Setup (Configurazione)

| CONFIGURAZIONE PRINCIPALE |           |           |           |                |               |             |  |
|---------------------------|-----------|-----------|-----------|----------------|---------------|-------------|--|
| PRESET (Posi-             | INDOOR    | OUTDOOR   | LOW LIGHT | HALL WAY (Cor- | LORRY (Atria) | ELEVATOR    |  |
| state)                    | (Interni) | (Esterni) | zione)    | ridoio)        | LOBBT (AllIO) | (Ascensore) |  |
| MAIN SETUP                |           |           |           |                |               |             |  |
| (Configurazione           |           |           |           |                |               |             |  |
| principale)               |           |           |           |                |               |             |  |
| RESET                     |           |           |           |                |               |             |  |

| INFORMAZIONI SULLE IMPOSTAZIONI DEI PRESET PREDEFINITI |                     |                      |                                          |                           |               |                         |  |
|--------------------------------------------------------|---------------------|----------------------|------------------------------------------|---------------------------|---------------|-------------------------|--|
| PRESET MODE<br>(Modo preset)                           | INDOOR<br>(Interni) | OUTDOOR<br>(Esterni) | LOW LIGHT<br>(Scarsa illumina-<br>zione) | HALL WAY (Cor-<br>ridoio) | LOBBY (Atrio) | ELEVATOR<br>(Ascensore) |  |
| SENSE UP                                               | X16                 | X16                  | X32                                      | X8                        | X8            | X8                      |  |
| WDR                                                    | OFF                 | OFF                  | OFF                                      | OFF                       | ON            | OFF                     |  |
| DNR                                                    | MIDDLE (Medio)      | HIGH (Alto)          | HIGH (Alto)                              | MIDDLE (Medio)            | LOW (Basso)   | LOW (Basso)             |  |

| DC       RETURN (Ritorna al menu prece-<br>dente)         LENS (Obiettivo)       MANUAL<br>(MANUALE)       MODE (Modalità)       NORMAL/DEBLUR (Normale/antisfocamento)         MANUAL<br>(MANUALE)       MANUAL<br>(MANUALE)       MODE (Modalità)       0 ~ 20         BRIGHTNESS (Luminosità)       0 ~ 20         SHUTTER (Otturatore)       MANUAL<br>(Manuale)       PAL: 1/50 ~ 1/60000<br>(Velocità)         SHUTTER (Otturatore)       MANUAL<br>(Manuale)       BETURN (Ritorna al menu precedente)         SENSE-UP       OFF- /x2 ~ x64       ACG (Controllo automatico del<br>guadagno)       0 ~ 20         RETURN (Ritorna al menu precedente)       RETURN (Ritorna al menu precedente)       0 ~ 20         WHITE       ATW (Modalità)       Image: Controllo automatico del<br>bianco con<br>automatico)       0 ~ 20 |                    |               | MODE (Modalità)                       | INDOOR/OUT        | FDOOR/DEBLU      | R (Interno/esterno/antisfocamento) |  |
|----------------------------------------------------------------------------------------------------|--------------------|---------------|---------------------------------------|-------------------|------------------|------------------------------------|--|
| LENS (Obiettivo)     dente)     MODE (Modalità)     NORMAL/DEBLUR (Normale/antisfocamento)       MANUAL<br>(MANUALE)     MODE (Modalità)     NORMAL/DEBLUR (Normale/antisfocamento)       RETURN (Ritorna al menu prece-<br>dente)     BRIGHTNESS (Luminosità)     0 ~ 20       BRIGHTNESS (Luminosità)     0 ~ 20       SHUTTER (Otturatore)     MANUAL<br>(Manuale)     SPEED<br>(Velocità)     PAL: 1/50 ~ 1/60000<br>(NTSC: 1/60-1/60000       SENSE-UP     OFF- /x2 ~ x64       ACG (Controllo automatico del<br>guadagno)     0 ~ 20       RETURN (Ritorna al menu precedente)       RETURN (Ritorna al menu precedente)       VHITE<br>BALANCE                                                                                                    |                    | DC            | RETURN (Ritorna al menu prece-        |                   |                  |                                    |  |
| LENS (Objettivo)       MANUAL<br>(MANUALE)       MODE (Modalità)<br>RETURN (Ritorna al menu prece-<br>dente)       NORMAL/DEBLUR (Normale/antisfocamento)         EXPOSURE<br>(Esposizione)       BRIGHTNESS (Luminosità)       0 ~ 20         AUTO (Automatico)       MANUAL<br>(Manuale)       SPEED<br>(Velocità)       PAL: 1/50 ~ 1/60000<br>(Velocità)         SHUTTER (Otturatore)       MANUAL<br>(Manuale)       SPEED<br>(Velocità)       PAL: 1/50 ~ 1/60000<br>(Velocità)         SENSE-UP       OFF- /x2 ~ x64         ACG (Controllo automatico del<br>guadagno)<br>RETURN (Ritorna al menu precedente)       0 ~ 20         ATW (Modalità<br>di bilancia-<br>mento del<br>bianco con<br>automatico)       ATW (Modalità)         WHITE<br>BAL ANCE       ATWC (Modalità)                                                 |                    |               | dente)                                |                   |                  |                                    |  |
| MANUAL<br>(MANUALE)       RETURN (Ritorna al menu prece-<br>dente)       0 ~ 20         BRIGHTNESS (Luminosità)       0 ~ 20         BRIGHTNESS (Luminosità)       0 ~ 20         SHUTTER (Otturatore)       MANUAL<br>(Manuale)       PAL: 1/50 ~ 1/60000<br>NTSC:1/60-1/60000         SHUTTER (Otturatore)       MANUAL<br>(Manuale)       PAL: 1/50 ~ 1/60000         SENSE-UP       OFF- /x2 ~ x64       ACG (Controllo automatico del<br>guadagno)       0 ~ 20         RETURN (Ritorna al menu precedente)       RETURN (Ritorna al menu precedente)       0 ~ 20         WHITE<br>BAL ANCE       ATW (Modalità<br>di bilancia-<br>mento del<br>bianco con<br>automatico)       ATW (Modalità<br>di bilancia-<br>mento del<br>bianco con<br>automatico)       Menu precedente)                                                    | LENS (Oblettivo)   |               | MODÉ (Modalità)                       | NORMAL/DEI        | BLUR (Normale    | /antisfocamento)                   |  |
| (MANUALE)       dente)       0 ~ 20         BRIGHTNESS (Luminosità)       0 ~ 20         AUTO (Automatico)       MANUAL         (Velocità)       NTSC:1/60-1/60000         MANUAL       (Velocità)         (Velocità)       NTSC:1/60-1/60000         RETURN (Ritorna al menu precedente)       FLICKER (Sfarfallio)         SENSE-UP       OFF- /x2 ~ x64         ACG (Controllo automatico del guadagno)       0 ~ 20         RETURN (Ritorna al menu precedente)       RETURN (Ritorna al menu precedente)         MHITE       ATW (Modalità di bilancia-mento del bianco con tracciamento automatico)                                                                                                    |                    | MANUAL        | RETURN (Ritorna al menu prece-        |                   |                  |                                    |  |
| EXPOSURE<br>(Esposizione)       BRIGHTNESS (Luminosità)       0 ~ 20         AUTO (Automatico)       AUTO (Automatico)         MANUAL<br>(Manuale)       SPEED<br>(Velocità)       PAL: 1/50 ~ 1/60000         SENSE-UP       FLICKER (Sfarfallio)         ACG (Controllo automatico del<br>guadagno)       0 ~ 20         RETURN (Ritorna al menu precedente)       0 ~ 20         RETURN (Ritorna al menu precedente)       0 ~ 20         RETURN (Ritorna al menu precedente)       automatico         VHITE<br>BAL ANCE       ATW (Modalità<br>di bilancia-<br>mento del<br>bianco con<br>tracciamento<br>automatico)       automatico                                                                                                    |                    | (MANUALE)     | dente)                                |                   |                  |                                    |  |
| EXPOSURE<br>(Esposizione)       SHUTTER (Otturatore)       MANUAL<br>(Manuale)       SPEED<br>(Velocità)       PAL: 1/50 ~ 1/60000<br>NTSC:1/60-1/60000         SENSE-UP       OFF- /x2 ~ x64         ACG (Controllo automatico del<br>guadagno)       0 ~ 20         RETURN (Ritorna al menu precedente)         ATW (Modalità<br>di bilancia-<br>mento del<br>bianco con<br>automatico)       0 ~ 20                                                                                                    |                    |               | BRIGHTNESS (Luminosità)               | 0~20              |                  |                                    |  |
| EXPOSURE<br>(Esposizione)     SHUTTER (Otturatore)     MANUAL<br>(Manuale)     SPEED<br>(Velocità)     PAL: 1/50 ~ 1/60000<br>NTSC:1/60-1/60000       BENSE-UP     FLICKER (Sfarfallio)       SENSE-UP     OFF- /x2 ~ x64       ACG (Controllo automatico del<br>guadagno)<br>RETURN (Ritorna al menu precedente)       ATW (Modalità<br>di bilancia-<br>mento del<br>bianco con<br>tracciamento<br>automatico)                                                                                                    |                    |               |                                       | AUTO (Automatico) |                  |                                    |  |
| EXPOSURE<br>(Esposizione)       SHUTTER (Otturatore)       MANUAL<br>(Manuale)       (Velocità)       NTSC:1/60-1/60000         RETURN (Ritorna al menu precedente)       FLICKER (Sfarfallio)       RETURN (Ritorna al menu precedente)         SENSE-UP       OFF- /X2 ~ x64         ACG (Controllo automatico del<br>guadagno)<br>RETURN (Ritorna al menu precedente)       0 ~ 20         RETURN (Ritorna al menu precedente)       RETURN (Ritorna al menu precedente)         WHITE<br>BAL ANCE       automatico)                                                                                                    |                    |               |                                       |                   | SPEED            | PAL: 1/50 ~ 1/60000                |  |
| EXPOSURE<br>(Esposizione)       (Manuale)       RETURN (Ritorna al menu precedente)         FLICKER (Sfarfallio)       FLICKER (Sfarfallio)         SENSE-UP       OFF- /x2 ~ x64         ACG (Controllo automatico del<br>guadagno)       0 ~ 20         RETURN (Ritorna al menu precedente)       RETURN (Ritorna al menu precedente)         ATW (Modalità<br>di bilancia-<br>mento del<br>bianco con<br>tracciamento<br>automatico)       recuperto automatico del<br>guadagno)                                                                                                    |                    |               | SHUTTER (Otturatore)                  | MANUAL            | (Velocità)       | NTSC:1/60-1/60000                  |  |
| (Esposizione)     FLICKER (Sfarfallio)       SENSE-UP     OFF- /x2 ~ x64       ACG (Controllo automatico del<br>guadagno)     0 ~ 20       RETURN (Ritorna al menu precedente)     0 ~ 20       di bilancia-<br>mento del<br>bianco con<br>automatico)     tracciamento<br>automatico)                                                                                                    | EXPOSURE           |               |                                       | (Manuale)         | RETURN (Rite     | orna al menu precedente)           |  |
| SENSE-UP     OFF- /x2 ~ x64       ACG (Controllo automatico del<br>guadagno)<br>RETURN (Ritorna al menu precedente)     0 ~ 20       ATW (Modalità<br>di bilancia-<br>mento del<br>bianco con<br>tracciamento<br>automatico)     Image: Construction of the second<br>tracciamento<br>automatico)                                                                                                    | (Esposizione)      |               |                                       | FLICKER (Sfa      | arfallio)        |                                    |  |
| ACG (Controllo automatico del<br>guadagno)<br>RETURN (Ritorna al menu precedente)     0 ~ 20       ATW (Modalità<br>di bilancia-<br>mento del<br>bianco con<br>tracciamento<br>automatico)     0 ~ 20                                                                                                    | × · /              |               | SENSE-UP                              | OFF- /x2 ~ x6     | 4                |                                    |  |
| guadagno)     0 ~ 20       RETURN (Ritorna al menu precedente)       ATW (Modalià<br>di bilancia-<br>mento del<br>bianco con<br>tracciamento<br>automatico)                                                                                                    |                    |               | ACG (Controllo automatico del         | 0 00              |                  |                                    |  |
| ATW (Modalità<br>di bilancia-<br>mento del<br>bianco con<br>tracciamento<br>automatico)                                                                                                    |                    |               | quadagno)                             | 0~20              |                  |                                    |  |
| ATW (Modalità<br>di bilancia-<br>mento del<br>bianco con<br>tracciamento<br>automatico)                                                                                                    |                    |               | RETURN (Ritorna al menu precedente    | e)                |                  |                                    |  |
| di bilancia-<br>mento del<br>bianco con<br>tracciamento<br>BALANCE automatico)                                                                                                    |                    | ATW (Modalità | , , , , , , , , , , , , , , , , , , , |                   |                  |                                    |  |
| WHITE tracciamento<br>BALANCE automatico)                                                                                                    |                    | di bilancia-  |                                       |                   |                  |                                    |  |
| bianco con<br>tracciamento<br>automatico)                                                                                                    |                    | mento del     |                                       |                   |                  |                                    |  |
| WHITE tracciamento automatico)                                                                                                    |                    | bianco con    |                                       |                   |                  |                                    |  |
| WHIIE automatico)                                                                                                    |                    | tracciamento  |                                       |                   |                  |                                    |  |
|                                                                                                    | WHILE              | automatico)   |                                       |                   |                  |                                    |  |
| Letter AWB                                                                                                    | BALANCE            | AWB           |                                       |                   |                  |                                    |  |
| (Bilanciamento dei AWC-SET                                                                                                    | (Bilanciamento del | AWC-SET       |                                       |                   |                  |                                    |  |
| Dianco) KELVIN LOW/MIDDLE/HIGH (Basso/medio/alto)                                                                                                    | bianco)            |               | KELVIN                                | LOW/MIDDLE/       | HIGH (Basso/m    | edio/alto)                         |  |
| R-GAIN (Guadagno del rosso) 0 ~ 20                                                                                                    |                    |               | R-GAIN (Guadagno del rosso)           | 0~20              |                  |                                    |  |
| MANUAL B-GAIN (Guadagno del blu) 0 ~ 20                                                                                                    |                    | MANUAL        | B-GAIN (Guadagno del blu)             | 0~20              |                  |                                    |  |
| (Manuale) RETURN (Ritorna al menu prece-                                                                                                    |                    | (Manuale)     | RETURN (Ritorna al menu prece-        |                   |                  |                                    |  |
| dente)                                                                                                    |                    |               | dente)                                |                   |                  |                                    |  |
| OFF                                                                                                    |                    | OFF           |                                       |                   |                  |                                    |  |
| LEVEL (Livello) 0 ~ 20                                                                                                    |                    |               | LEVEL (Livello)                       | 0~20              |                  |                                    |  |
| MODE (Modalità) ALL DAY/NIGHT ONLY (Tutto il giorno/solo notte)                                                                                                    |                    |               | MODE (Modalità)                       | ALL DAY/NIGH      | IT ONLY (Tutto i | il giorno/solo notte)              |  |
| HLC RETURN (Ritorna al menu prece-                                                                                                    |                    | HLC           | RETURN (Ritorna al menu prece-        | 1                 |                  |                                    |  |
| dente)                                                                                                    |                    |               | dente)                                |                   |                  |                                    |  |
| H-POS (Pos. orizzontale) 1 ~ 20                                                                                                    |                    |               | H-POS (Pos. orizzontale)              | 1~20              |                  |                                    |  |
| BACKLIGH V-POS (Pos. verticale) 1 ~ 20                                                                                                    | BACKLIGHT          |               | V-POS (Pos. verticale)                | 1~20              |                  |                                    |  |
| (Controluce) H-SIZE (Dimensione orizz.) 1 ~ 20                                                                                                    | (Controluce)       |               | H-SIZE (Dimensione orizz.)            | 1~20              |                  |                                    |  |
| BLC V-SIZE (Dimensione vert.) 1 ~ 20                                                                                                    |                    | BLC           | V-SIZE (Dimensione vert.)             | 1~20              |                  |                                    |  |
| RETURN (Ritorna al menu prece-                                                                                                    |                    |               | RETURN (Ritorna al menu prece-        |                   |                  |                                    |  |
| dente)                                                                                                    |                    |               | dente)                                |                   |                  |                                    |  |
| WEIGHT (Peso) LOW/MIDDLE/HIGH (Basso/medio/alto)                                                                                                    |                    |               | WEIGHT (Peso)                         | LOW/MIDDLE/       | HIGH (Basso/m    | edio/alto)                         |  |
| WDR RETURN (Ritorna al menu precedente)                                                                                                    |                    | WDR           | RETURN (Ritorna al menu precedente    | e)                |                  |                                    |  |

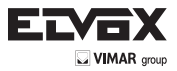

# Configurazione dei menu della telecamera

## - Menu Setup (Configurazione)

 $\mathbf{\hat{l}}$ 

|                | OFF            |                                                    |                      |                                     |  |  |
|----------------|----------------|----------------------------------------------------|----------------------|-------------------------------------|--|--|
|                | LOW (Basso)    |                                                    |                      |                                     |  |  |
| DINK           | MIDDLE (Medio) |                                                    |                      |                                     |  |  |
|                | HIGH (Alto)    |                                                    |                      |                                     |  |  |
|                |                | SMART IR                                           | 0 ~ 20               |                                     |  |  |
|                |                | AGC THRES                                          | 0 ~ 20               |                                     |  |  |
|                | AUTO (Automa-  | (Soglia AGC)                                       |                      |                                     |  |  |
|                | tico)          |                                                    | 0 ~ 20               |                                     |  |  |
|                | ,              |                                                    |                      |                                     |  |  |
|                |                | DELAY (Ritardo)                                    | LOW/MIDDLE/HIGH (Ba  | asso/medio/alto)                    |  |  |
| DAY/NIGHT      |                | RETURIN (RILOTTIA                                  | ai menu precedente)  |                                     |  |  |
| (Giorno/Notte) | COLOR (Colore) |                                                    |                      |                                     |  |  |
| ,              | B/W (B/N)      | SMARTIR                                            | 10~20                |                                     |  |  |
|                | . ,            | RETURN (Ritorna                                    | al menu precedente)  |                                     |  |  |
|                |                | SMART IR                                           | 0~20                 |                                     |  |  |
|                | EXTERN (Ester- | (S/W Esterno)                                      | LOW/HIGH (Basso/Alto | o)                                  |  |  |
|                | no)            | DELAY (Ritardo) LOW/MIDDLE/HIGH (Basso/medio/alto) |                      |                                     |  |  |
|                |                | <b>RETURN</b> (Ritorna                             | al menu precedente)  |                                     |  |  |
|                |                | SHARPNESS                                          |                      |                                     |  |  |
|                |                | (Nitidezza)                                        | 0~20                 |                                     |  |  |
|                |                | GAMMA                                              | 0,45 ~ 0,65          |                                     |  |  |
|                |                | PEDESTAL                                           | 0 - 20               |                                     |  |  |
|                |                | (Piedistallo)                                      | 0~20                 |                                     |  |  |
|                |                | COLOR GAIN                                         |                      |                                     |  |  |
| IMAGE          |                | (Guadagno                                          | 0 ~ 20               |                                     |  |  |
| (Immagine)     |                | colore)                                            |                      |                                     |  |  |
|                |                | MIRROR                                             | ON/ OFF              |                                     |  |  |
|                |                | (Ribaltamento)                                     |                      |                                     |  |  |
|                |                | FLIP                                               | ON/ OFF              |                                     |  |  |
|                |                | RETURN                                             |                      |                                     |  |  |
|                |                | (Ritorna al menu                                   |                      |                                     |  |  |
|                |                | precedente)                                        |                      |                                     |  |  |
|                |                |                                                    | CAM ID (ID teleca-   | 0~255                               |  |  |
|                |                | COM                                                |                      | 2400 / 4800 / 0600 / 57600 / 115200 |  |  |
|                |                |                                                    | DETURN (Bitoma al m  | 2400/4600/9600/57600/115200         |  |  |
|                |                |                                                    |                      |                                     |  |  |
|                |                | VIEW ANGLE<br>(Angolo di visione)                  | WIDE 16:0            | XV AD ILIST (Regolazione XV)        |  |  |
| SYSTEM         |                |                                                    | NORMAL (Normale)     | XY ADJUST (Regolazione XY)          |  |  |
| (Sistema)      |                | CVBS                                               | NTSC/ PAL            |                                     |  |  |
|                |                | LANGUAGE                                           |                      |                                     |  |  |
|                |                | (Lingua)                                           | ENG KOR JPN CHN(S    | ) CHN                               |  |  |
|                |                | RETURN                                             |                      |                                     |  |  |
|                |                | (Ritorna al menu                                   |                      |                                     |  |  |
|                |                | precedente)                                        |                      |                                     |  |  |

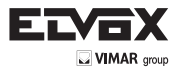

# Configurazione dei menu della telecamera

## - Menu Setup (Configurazione)

|                | D-ZOOM (Zoom di-<br>gitale) | 1.0x ~ 8.0x                           |                                     |                                                   |                              |                  |  |  |
|----------------|-----------------------------|---------------------------------------|-------------------------------------|---------------------------------------------------|------------------------------|------------------|--|--|
|                | D-WDR                       | OFF/LOW/MIDDLE/HIGH                   |                                     |                                                   |                              |                  |  |  |
|                |                             | (Spenta/Bassa/Media/Alta)             |                                     |                                                   |                              |                  |  |  |
|                |                             | OFF                                   |                                     |                                                   |                              |                  |  |  |
|                |                             |                                       | MODE (modalità)                     |                                                   |                              |                  |  |  |
|                |                             |                                       |                                     | MANUAL (Manuale)                                  |                              |                  |  |  |
|                | DEFOG (Antinebbia)          | ON                                    |                                     | LOW (Basso)                                       |                              |                  |  |  |
|                |                             |                                       | LEVEL (Livello)                     | MIDDLE (Medio)                                    |                              |                  |  |  |
|                |                             |                                       |                                     | HIGH (Alto)                                       |                              |                  |  |  |
|                |                             | KE I UKN (Kitorna al menu precedente) |                                     |                                                   |                              |                  |  |  |
|                |                             | OFF                                   | 1                                   | 1                                                 |                              |                  |  |  |
|                | SHADING (Ombreg-            | ON                                    | WEIGHT (Peso)                       | 0 ~ 100%                                          |                              |                  |  |  |
|                | giatura)                    |                                       | RETURN (Ritorna al menu precedente) |                                                   |                              |                  |  |  |
|                |                             | OFF                                   |                                     |                                                   |                              |                  |  |  |
|                |                             |                                       | ZONE NUM (N. zone)                  | 0~15                                              |                              |                  |  |  |
|                |                             |                                       | ZONE DISP (Visualizz. zona)         | ON/ OFF                                           |                              |                  |  |  |
|                |                             |                                       | H-POS (Pos. orizzontale)            | 0~40                                              |                              |                  |  |  |
|                |                             |                                       | V-POS (Pos. verticale)              | 0~31                                              |                              |                  |  |  |
|                | PRIVACY (Zone               | ON                                    | H-SIZE (Dimensione orizz.)          | 1 ~ 40                                            | 1 ~ 40                       |                  |  |  |
|                | privacy)                    |                                       | V-SIZE (Dimensione vert.)           | 1 ~ 31                                            |                              |                  |  |  |
|                |                             |                                       | Y-LEVEL (Livello Y)                 | 0 ~ 20                                            |                              |                  |  |  |
|                |                             |                                       | CR LEVEL (Livello CR)               | 0 ~ 20                                            | -                            |                  |  |  |
|                |                             |                                       | CB LEVEL (Livello CB)               | 0 ~ 20                                            |                              |                  |  |  |
|                |                             |                                       | RETURN (Ritorna al menu precedente) |                                                   |                              |                  |  |  |
|                |                             |                                       |                                     |                                                   | SENSITIVITY<br>(Sensibilità) | 0 ~ 20           |  |  |
| SPECIAL        |                             |                                       |                                     | DET. (Rilevamento)<br>SETTING (Imposta-<br>zione) | OBJ KEEP (Mante-             | 1 V 0 - 1 V 60   |  |  |
| (Funzioni      |                             |                                       |                                     |                                                   | nimento oggetto)             | 210 2100         |  |  |
| speciali)      |                             |                                       |                                     |                                                   | ma movimento)                | 0 ~ 20           |  |  |
|                |                             | NTN TRACKER (Tracciatura<br>NTN)      |                                     |                                                   | SIGNAL OUT                   | OFF/ON           |  |  |
|                |                             |                                       |                                     |                                                   | RETURN (Ritorna al           | menu precedente) |  |  |
|                |                             |                                       | ON                                  | WINDOW TONE (Tono                                 | 0~6                          | ,                |  |  |
|                |                             |                                       |                                     | finestra)<br>WINDOW ZONE (Zona                    | 0 0                          |                  |  |  |
|                |                             |                                       |                                     | finestra)                                         | 0~3                          |                  |  |  |
|                |                             |                                       |                                     | WINDOW USE (Uso                                   | OFF/ON                       |                  |  |  |
|                |                             |                                       |                                     | DET H-POS (Ril. pos.                              | 0~40                         |                  |  |  |
|                | INTELLIGENT (Fun-           |                                       |                                     | Orizz.)                                           | 0 40                         |                  |  |  |
|                |                             |                                       |                                     | vert.)                                            | 0 ~ 32                       |                  |  |  |
|                |                             |                                       |                                     | DET H-SIZE (Ril. dim.                             | 1 ~ 40                       |                  |  |  |
|                | zioni intelligenti)         |                                       |                                     | DET V-SIZE (Ril. dim.                             | 1~32                         |                  |  |  |
|                |                             |                                       |                                     | vert.)                                            | 1 02                         |                  |  |  |
|                |                             |                                       |                                     |                                                   |                              |                  |  |  |
|                |                             |                                       | ANTI-SHIFT (Anti spostamento)       | OFF/ON                                            |                              |                  |  |  |
|                |                             |                                       | SHIFT SCALE (Scala spostamento)     | 0~20                                              |                              |                  |  |  |
|                |                             | ALARM (Allarme)                       | ANTI-BLOCK (Anti oscuramento)       | OFF/ON                                            |                              |                  |  |  |
|                |                             |                                       | BLOCK SCALE (Scala oscuramento)     | 0 ~ 20                                            |                              |                  |  |  |
|                |                             |                                       | RETURN (Ritorna al menu precedente) |                                                   |                              |                  |  |  |
|                |                             |                                       | MOVING (In movimento)               |                                                   |                              |                  |  |  |
|                |                             |                                       | 200M IN (200m avantı)               |                                                   |                              |                  |  |  |
|                |                             |                                       | STANDBY                             |                                                   |                              |                  |  |  |
|                |                             | QUICK ZOOM (Zoom rapido)              | SYNCHRONOUS (Sincrono)              |                                                   |                              |                  |  |  |
|                |                             |                                       | IRACKING (Tracciatura)              |                                                   | -                            |                  |  |  |
|                |                             |                                       | REPEAT (Ripetizione)                |                                                   |                              |                  |  |  |
|                |                             | DETUDN (Ditorno ol morti              | RETURN (Ritorna al menu precedente) |                                                   |                              |                  |  |  |
|                |                             | precedente)                           |                                     |                                                   |                              |                  |  |  |
| EXIT<br>(Exit) |                             |                                       |                                     |                                                   |                              |                  |  |  |

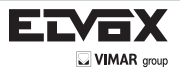

## Menu

Per selezionare le impostazioni dei menu si utilizza il pulsante all'interno della telecamera.

- 1. Premere il pulsante SET.
- \* Sul monitor viene visualizzato MENU.
- MENU
- → PRESET: I preset (preimpostazioni) sono forniti per facilitare l'utilizzo da parte dell'utente. (PRESET: Indoor//Outdoor//Low light//Hallway//Lobby//Elevator)

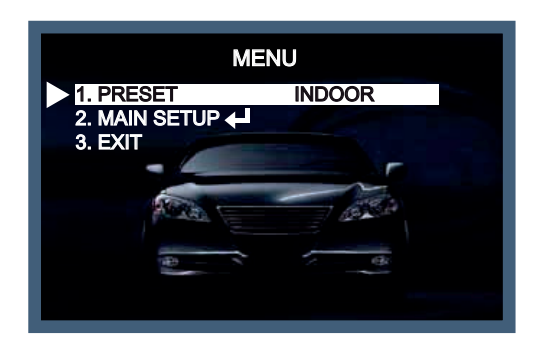

-> MAIN SETUP (Configurazione principale): Accedere a MAIN SETUP per regolare altre impostazioni.

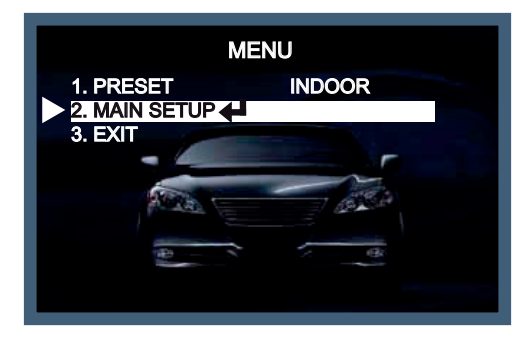

→ RESET: mentre si è su EXIT, spostare il joystick dell'OSD a sinistra o a destra, viene visualizzato il menu RESET. Tenere premuto il pulsante per 2-3 secondi per resettare.

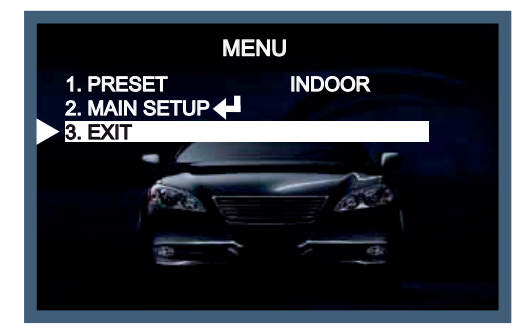

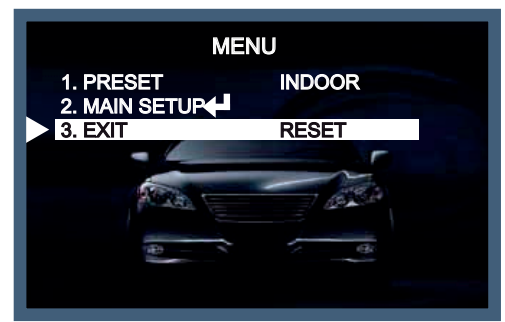

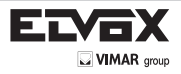

## Configurazione dei menu

Per selezionare le impostazioni dei menu si utilizza il pulsante all'interno della telecamera.

## 1. Premere il pulsante SET

\* Sul monitor viene visualizzato il menu principale.

| MAIN MENU   |          |
|-------------|----------|
| 1.LENS      | DC 🖊     |
| 2.EXPOSURE  | 4        |
| 3.WDR       | OFF      |
| 4.WHITE BAL | ATW      |
| 5.DAY&NIGHT | COLOR    |
| 6.NR        |          |
| 7.SPECIAL   |          |
| 8.ADJUST    | 4        |
| 9.RESET     | <b>↓</b> |
| 10.EXIT     | <b>↓</b> |

- 2. Con i tasti Sinistra e Destra andare alla funzione desiderata e selezionarla.
- \* Spostare il cursore triangolare in alto o in basso e selezionare la funzione desiderata con i tasti Su e Giù.

| MAIN MENU         |  |
|-------------------|--|
| 1.LENS DC -       |  |
| 2.EXPOSURE        |  |
| 3.WDR OFF         |  |
| 4.WHITE BAL ATW   |  |
| 5.DAY&NIGHT COLOR |  |
| 6.NR              |  |
| 7.SPECIAL         |  |
| 8.ADJUST          |  |
| 9.RESET           |  |
| 10.EXIT +         |  |

3. Utilizzare i tasti Sinistra o Destra per modificare le impostazioni dei menu.

\* Per visualizzare i valori disponibili o lo stato premere i pulsanti Sinistra e Destra. Premere il pulsante fino a quando non viene visualizzato il valore o lo stato desiderato.

4. Dopo aver modificato l'impostazione portare il cursore a freccia su EXIT e premere il pulsante SET per uscire.

#### NOTA:

\* Per andare al sottomenu disponibile spostare la freccia 🖊 in corrispondenza della funzione desiderata.

\* Quando è visualizzato "---" significa che non sono disponibili sottomenu.

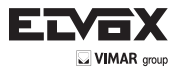

#### Lens (Obiettivo)

- Questa funzione consente di regolare la luminosità del monitor.
- 1. Nella schermata SETUP, utilizzare i tasti Su e Giù per spostare il cursore triangolare su LENS.
- 2. Selezionare il tipo di obiettivo desiderato con i tasti Sinistra o Destra.

| MAIN MENU   |       |
|-------------|-------|
| 1.LENS      |       |
| 2.EXPOSURE  |       |
| 3.WDR       | OFF   |
| 4.WHITE BAL | ATW   |
| 5.DAY&NIGHT | COLOR |
| 6.NR        |       |
| 7.SPECIAL   |       |
| 8.ADJUST    | 4     |
| 9.RESET     | 4     |
| 10.EXIT     | 4     |

#### Nota

- \* In modalità DC, è possibile selezionare INDOOR, OUTDOOR, o DEBLUR in base all'ambiente di installazione.
- \* In modalità MANUAL è possibile selezionare NORMAL o DEBLUR in base all'ambiente di installazione.

#### 2 - Exposure (Esposizione)

In questo menu è possibile controllare l'esposizione selezionando una modalità tra Brightness (Luminosità), Shutter (Otturatore), Sense-up, AGC.

- 1. Con i tasti Su e Giù, spostare il cursore triangolare su EXPOSURE nel menu SETUP.
- 2. Selezionare la modalità desiderata con i tasti Sinistra o Destra.

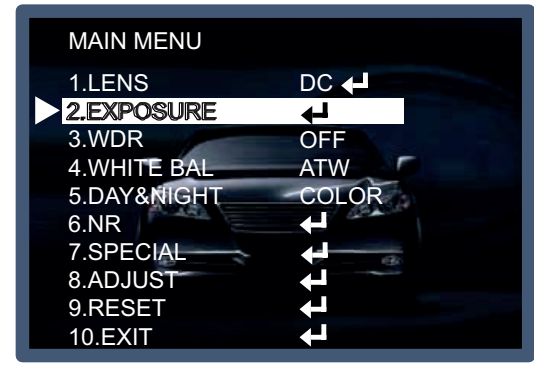

#### EXPOSURE

BRIGHTNESS (Luminosità): si utilizza per regolare il livello generale di luminosità. (BRIGHTNESS: 0 ~ 20//valore predefinito: 10)

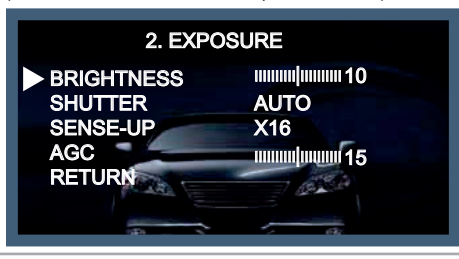

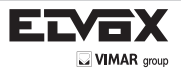

L

→ SHUTTER (Otturatore): selezionare una modalità (AUTO, MANUAL, FLICKER) per regolare la velocità dell'otturatore elettronico.

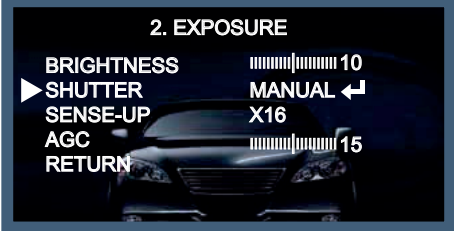

Modo MANUAL (Manuale): è possibile regolare la velocità dell'otturatore da 1/60 fino a 1/60.000. (PAL: 1/50 - 1/60.000)

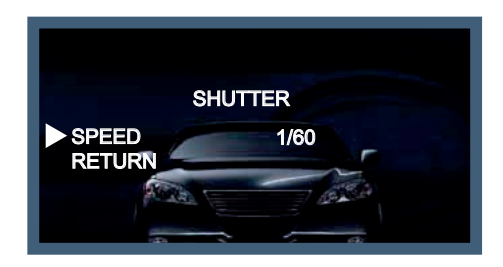

→ SENSE-UP: è possibile visualizzare un'immagine luminosa impostando la velocità digitale dell'otturatore su basso per le condizioni di scarsa illuminazione (riduzione otturatore digitale: x2 ~ x64).

| 2. EXP                                               | OSURE                 |
|------------------------------------------------------|-----------------------|
| BRIGHTNESS<br>SHUTTER<br>► SENSE-UP<br>AGC<br>RETURN | 10<br>MANUAL ←<br>X16 |

→ AGC: è possibile visualizzare un'immagine più luminosa regolando il livello AGC (Controllo automatico del guadagno). (AGC: 0 ~ 20/predefinito: 15//valore predefinito: 15)

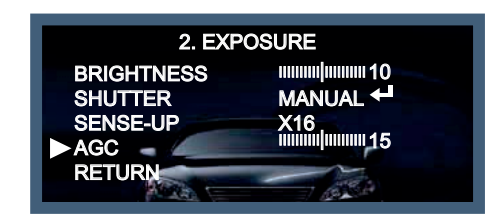

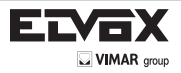

## 3. Bilanciamento del bianco

Utilizzare questa funzione quando serve regolare il colore di un'immagine.

- 1. Con i tasti Su e Giù, spostare il cursore triangolare su WHITE BAL nel menu principale.
- 2. Selezionare la modalità desiderata con i tasti Sinistra o Destra.

| MAIN MENU   |          |
|-------------|----------|
|             |          |
| 1.LENS      | DC       |
| 2.EXPOSURE  |          |
| 3.WDR       | OFF      |
| 4.WHITE BAL | ATW      |
| 5.DAY&NIGHT | COLOR    |
| 6.NR        |          |
| 7.SPECIAL   |          |
| 8.ADJUST    |          |
| 9.RESET     |          |
| 10.EXIT     | <b>←</b> |

Selezionare una delle tre modalità seguenti in base alle esigenze:

ATW: utilizzare questa modalità se la temperatura del colore è compresa tra 1.800K e 10.500K.

AWB: questa funzione ricerca il colore che si adatta meglio all'ambiente. Utilizzare questa modalità se la temperatura del colore è compresa tra 3.000K e 7.000K.

AWC -> SET: puntare la telecamera su un foglio di carta bianca nella migliore condizione di luce dell'ambiente corrente, premere il pulsante SET. Se le condizioni di illuminazione cambiano è necessario eseguire di nuovo la regolazione.

MANUAL (Manuale): la compensazione manuale consente di controllare la funzione con la massima precisione. Dopo avere eseguito il bilanciamento del bianco con la modalità ATW o AWB, passare alla modalità di compensazione manuale e premere il pulsante SET. Controllando la modifica del colore del soggetto sullo schermo dopo aver impostato la temperatura corretta, aumentare gradualmente i valori di blu e rosso.

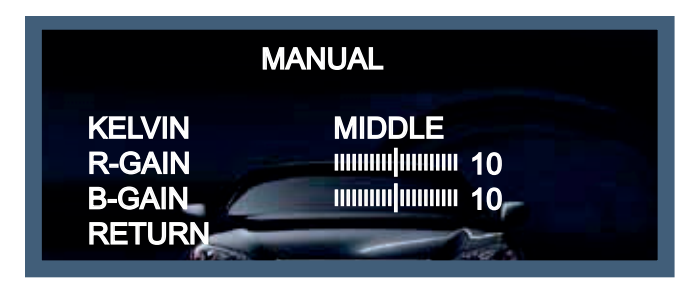

#### NOTA:

L

il bilanciamento del bianco potrebbe non funzionare correttamente nelle condizioni seguenti, qualora non funzionasse passare alla modalità AWB.

- \* In condizioni di temperatura colore molto alta intorno al soggetto. (ad esempio cielo limpido, tramonto)
- \*- In condizioni di oscurità intensa.
- \*- Se la telecamera viene rivolta direttamente verso una lampada a fluorescenza o in caso di brusca variazione di luce, il funzionamento del bilanciamento del bianco potrebbe diventare instabile.

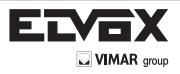

L

## 4. BACK LIGHT (Compensazione controluce)

- In questo menu è possibile compensare l'immagine in controluce selezionando una modalità (HLC, BLC e WDR).
- 1. Con i tasti Su e Giù, spostare il cursore triangolare su BACKLIGHT nel menu SETUP.
- 2. Selezionare la modalità desiderata con i tasti Sinistra o Destra.

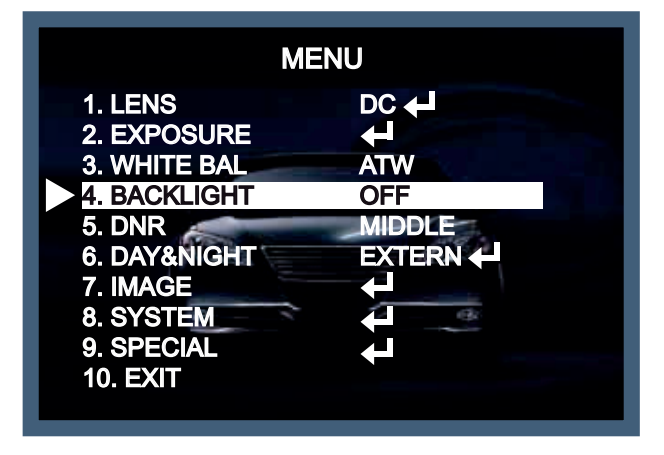

HLC (Compensazione luci forti): Se all'ingresso di un'area di servizio o di un parcheggio è presente una macchina con i fari accesi, è possibile oscurare solo i fari dell'auto per leggere la targa. Se si imposta specificamente quell'area è possibile leggere la targa bloccando il segnale di luce forte.

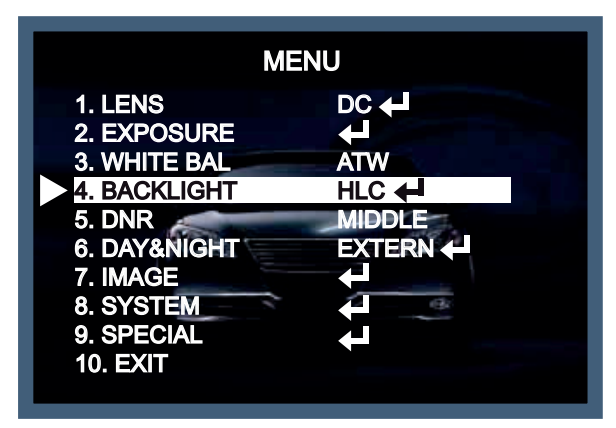

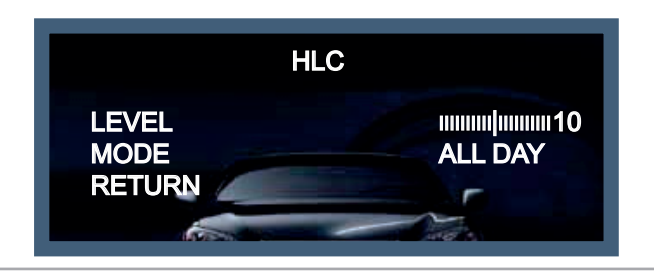

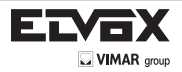

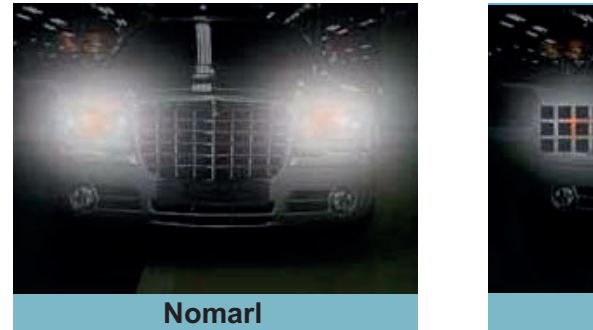

62R 9194

BLC (Compensazione controluce): se la telecamera è dotata di 3D-DNR è possibile ottenere un controllo intelligente della luminosità per

correggere condizioni di forte controluce.

→ BLC: è possibile impostare la compensazione del controluce per l'area desiderata in base all'ambiente di installazione, in questo modo si otterrà una visione chiara dell'area impostata.

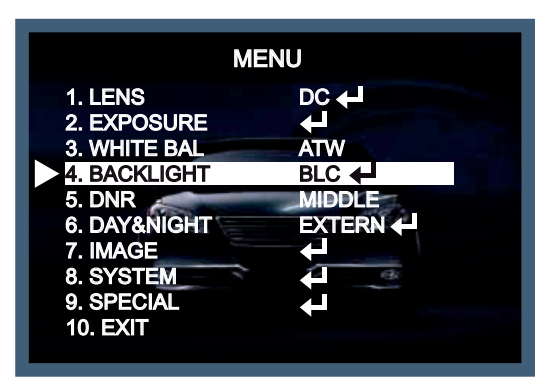

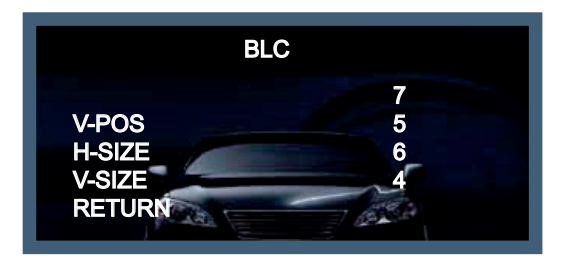

H-POSRegolare la posizione H (orizzontale) dell'area BLC (1 ~ 20)V-POSRegolare la posizione V (verticale) dell'area BLC (1 ~ 20)H-SIZERegolare la dimensione H (orizzontale) dell'area BLC (1 ~ 20)V-SIZERegolare la dimensione V (verticale) dell'area BLC (1 ~ 20)

L

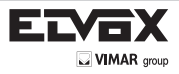

◆ WDR (Ampia gamma dinamica): questa funzione consente di fornire immagini chiare anche in condizioni di controluce soggette a forti variazioni dell'intensità luminosa, ovvero quando nel campo della telecamera sono presenti contemporaneamente aree molto luminose e aree molto scure.

(Per regolare il livello di WDR, premere il tasto SINISTRA o DESTRA per selezionare LOW (Basso), MIDDLE (Medio), HIGH (Alto).

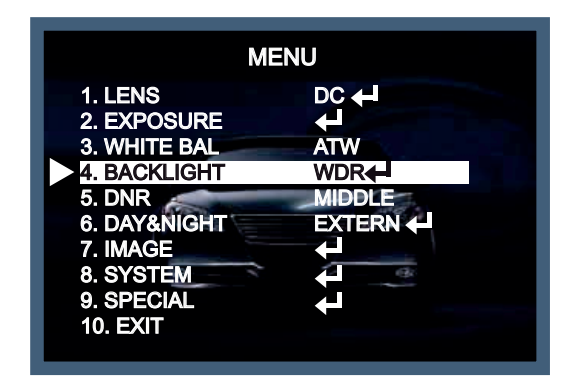

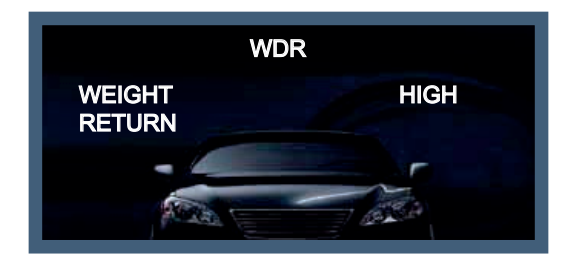

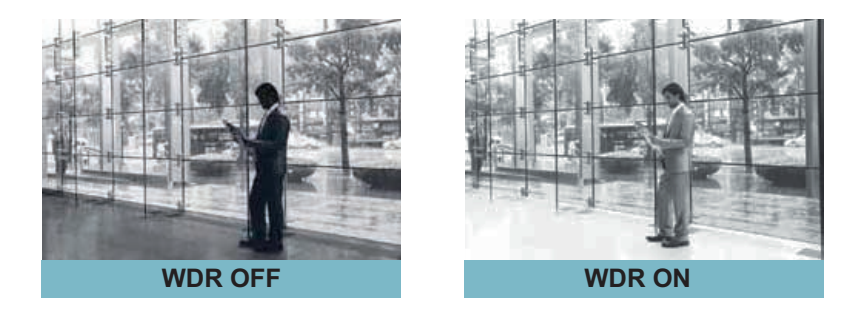

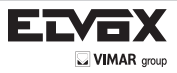

#### DNR

- Questa importante funzione riduce il rumore prodotto sull'immagine a causa di una scarsa illuminazione dello sfondo.
- 1. Con i tasti Su e Giù, spostare il cursore triangolare su DNR nel menu SETUP.
- 2. Premere i pulsanti Sinistra e Destra per selezionare una modalità di DNR tra OFF, LOW (basso), MIDDLE (medio) e HIGH (alto).

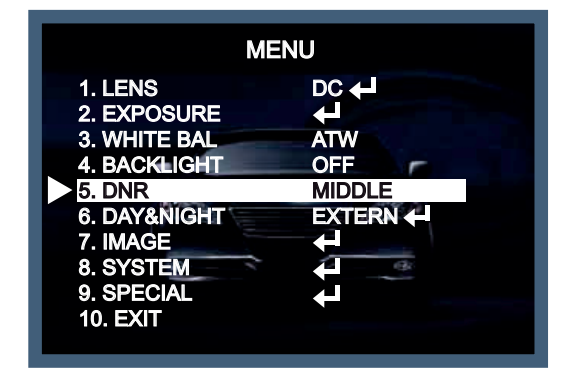

#### NOTA

\* Se è attivata la funzione DNR il rumore digitale sull'immagine si riduce.

A una maggiore percentuale di compensazione corrisponde una migliore eliminazione del rumore.

Un valore DNR elevato, tuttavia, potrebbe causare l'effetto fantasma.

## 6. DAY & NIGHT (Giorno/Notte)

È possibile configurare la telecamera in modo che alterni la modalità colore e bianco/nero.

1. Con i tasti Su e Giù selezionare DAY&NIGHT nella schermata del menu SETUP.

2. Utilizzare i tasti Sinistra o Destra per selezionare una modalità tra EXTERN (Esterno), AUTO, COLOR (Colore), B/W (B/N).

|                                                                                                    | MENU                                                                                                  |
|----------------------------------------------------------------------------------------------------|----------------------------------------------------------------------------------------------------|
| 1. LENS<br>2. EXPOSURE<br>3. WHITE BAL<br>4. BACKLIGHT<br>5. DNR<br>6. DAY&NIGHT<br>7. IMAGE<br>8. SYSTEM<br>9. SPECIAL<br>10. EXIT | DC<br>ATW<br>OFF<br>MIDDLE<br>EXTERN<br>I<br>I<br>I<br>I<br>I<br>I<br>I<br>I<br>I<br>I<br>I<br>I<br>I |

EXT (Esterno): è possibile cambiare automaticamente la modalità Colore o B/N tramite la connessione a un terminale di terra. Si possono regolare il livello SMART-IR (0 ~ 20), il livello EXTERN S/W e il tempo di funzionamento del filtro D/N (giorno/notte).

| 6. DAY&NIGHT                                |  |
|---------------------------------------------|--|
| SMART IR<br>EXTERN S / W<br>DELAY<br>RETURN |  |

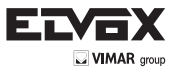

Auto: passa automaticamente alla modalità colore in ambiente luminoso e alla modalità B/N in condizioni di scarsa illuminazione. È possibile premere il pulsante SET per regolare il tempo di ritardo di inizio e fine della luminosità in base alle condizioni ambientali.

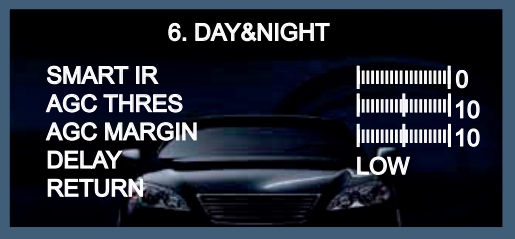

- \* SMART IR: si utilizza per compensare la saturazione dell'infrarosso (0 ~ 20)
- \* AGC THRES (Soglia AGC): livello di soglia dell'AGC (0 ~ 20)
- \* AGC MARGIN (Margine AGC): il livello del margine giorno/notte dell'AGC (0 ~ 20)

COLOR (Colore): L'uscita video è sempre a colori.

B/W: L'uscita video è sempre in bianco e nero. Impostando il segnale del colore su ON o su OFF il segnale di burst è rispettivamente attivato o disattivato.

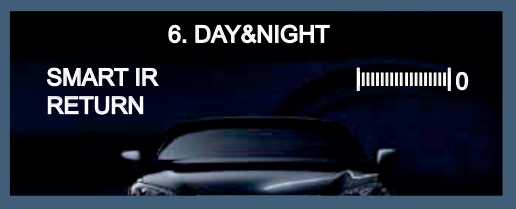

## 7. IMAGE (Immagine)

Utilizzare questo menu per impostare le funzioni di controllo supplementari.

1 Nella schermata del menu SETUP selezionare IMAGE con i tasti Su e Giù.

2. Selezionare la modalità desiderata con i tasti Sinistra o Destra.

| MENU                                                                                                    |                                      |
|----------------------------------------------------------------------------------------------------|--------------------------------------|
| 1. LENS<br>2. EXPOSURE<br>3. WHITE BAL<br>4. BACKLIGHT<br>5. DNR<br>6. DAY&NIGHT<br>7. IMAGE<br>8. SYSTEM<br>9. SPECIAL<br>10. EXIT | DC<br>ATW<br>OFF<br>MIDDLE<br>EXTERN |

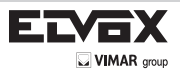

| 7. IMAGE                                                                 |                                                                              |
|--------------------------------------------------------------------------|------------------------------------------------------------------------------|
| SHARPNESS<br>GAMMA<br>PEDESTAL<br>COLOR GAIN<br>MIRROR<br>FLIP<br>RETURN | 0.55<br>0.55<br>0.55<br>0.55<br>0.55<br>0<br>0<br>0<br>0<br>0<br>0<br>0<br>0 |

# IMAGE

- SHARPNESS (Nitidezza): a un livello di nitidezza maggiore corrispondono contorni dell'immagine più nitidi e più distinti. Utilizzare questa funzione per impostare il valore appropriato in base al tipo di immagine. (SHARPNESS: 0 ~ 10)
- → GAMMA: il valore è regolabile (GAMMA: 0,45 ~ 0,65)
- → PEDESTAL (Piedistallo): il valore è regolabile (PEDESTAL: 0 ~ 20)
- → COLOR GAIN (Guadagno colore): il valore è regolabile (COLOR GAIN: 0 ~ 20)
- → MIRROR (Specchio): rovescia l'immagine in senso orizzontale.
- → FLIP: rovescia l'immagine in senso verticale.

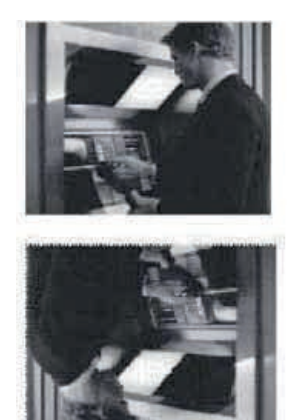

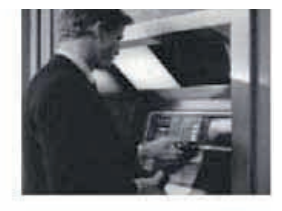

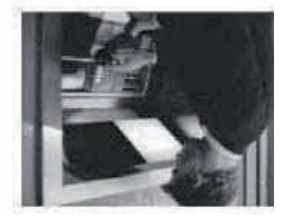

## 8. SISTEMA

L

Utilizzare questo menu per impostare le funzioni di controllo supplementari.

- 1 Nella schermata del menu SETUP selezionare SYSTEM con i tasti Su e Giù.
- 2. Selezionare la modalità desiderata con i tasti Sinistra o Destra.

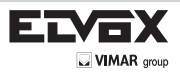

| MENU                                                                                         |                                            |  |
|----------------------------------------------------------------------------------------------|--------------------------------------------|--|
| 1. LENS<br>2. EXPOSURE<br>3. WHITE BAL<br>4. BACKLIGHT<br>5. DNR<br>6. DAY&NIGHT<br>7. IMAGE | DC<br>DC<br>ATW<br>OFF<br>MIDDLE<br>EXTERN |  |
| 8. SYSTEM<br>9. SPECIAL<br>10. EXIT                                                          |                                            |  |

| 8. SYSTEM                                        |                         |
|--------------------------------------------------|-------------------------|
| COM.<br>VIEW ANGLE<br>CVBS<br>LANGUAGE<br>RETURN | WIDE 4:3<br>NTSC<br>ENG |

### SYSTEM (Sistema)

→ COM: questo menu si utilizza per la comunicazione via RS-485. È possibile selezionare "CAM ID (0 ~ 255)" e "BAUDRATE (2400/4800/9600/57600/115200)".

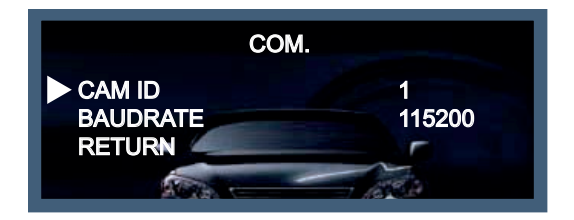

VIEW ANGLE (Angolo di visione) è possibile selezionare il rapporto d'aspetto scegliendo tra "WIDE 4:3", "WIDE 16:9" o "NORMAL" in base al monitor di sorveglianza. (Valore predefinito: WIDE 4:3)

| ELVEX       |
|-------------|
| VIMAR group |

| SYSTEM              | SYSTEM            |
|---------------------|-------------------|
| COM.                | COM.              |
| VIEWANGLE WIDE 16:9 | VIEW ANGLE NORMAL |
| XY ADJUST ↓         | XY ADJUST         |
| CVBS NTSC           | CVBS NTSC         |
| LANGUAGE ENG        | LANGUAGE ENG      |
| RETURN              | RETURN            |

Per ulteriori regolazioni, accedere a "XY ADJUST" (Regolazione XY) nel formato "WIDE 16:9" o "NORMAL".

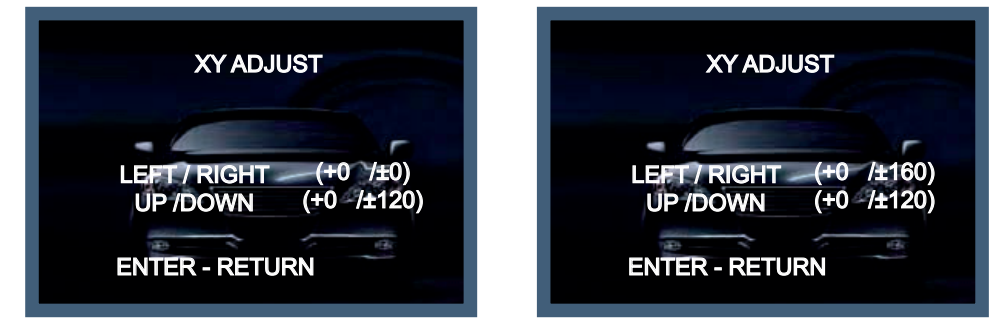

- -> CVBS: è possibile commutare manualmente il sistema TV tra "PAL" e "NTSC" nel menu CVBS (Video composito).
- → LANGUAGE (Lingua): è possibile scegliere tra ENGLISH (Inglese), KOREAN (Coreano), JAPANESE (Giapponese), CHINE-SE(S) (Cinese semplificato) e CHINESE (Cinese).

## 9. SPECIAL (Funzioni speciali)

L

Utilizzare questo menu per impostare le funzioni di controllo supplementari.

- 1 Nella schermata del menu SETUP selezionare SPECIAL con i tasti Su e Giù.
- 2. Selezionare la modalità desiderata con i tasti Sinistra o Destra.

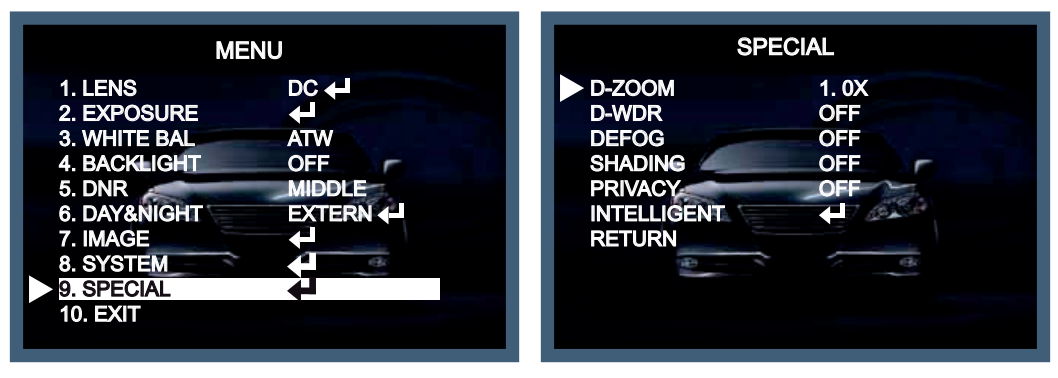

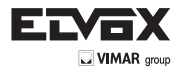

L

### SPECIAL (Funzioni speciali)

D-ZOOM: lo zoom digitale supporta lo zoom fino a x8 (x1 ~ x8) A un valore di ingrandimento maggiore corrisponde una risoluzione più bassa.

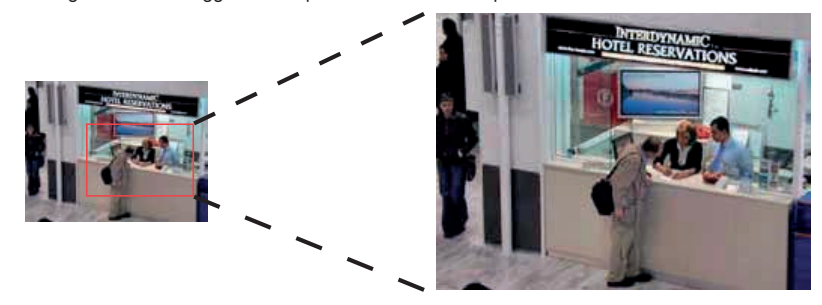

- D-WDR: Questa telecamera, dotata di chip DSP con 3-DNR, offre il controllo intelligente della luce per correggere anche forti condizioni di controluce. OFF/LOW/MIDDLE/HIGH (Spenta/Bassa/Media/Alta)
- -> DEFOG (Antinebbia): questa funzione consente di riconoscere gli oggetti anche in condizioni di nebbia o foschia.

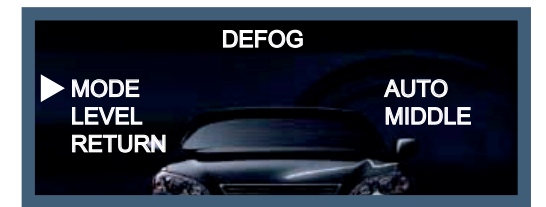

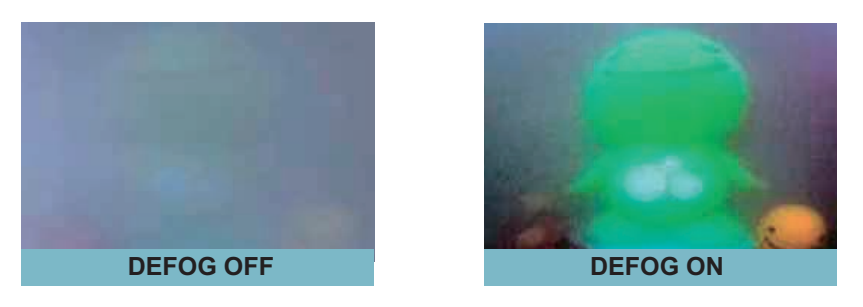

SHADING (Ombreggiatura): si utilizza per aumentare la luminosità nei casi in cui l'impostazione dell'obiettivo su grandangolare, restituisca un'immagine chiara al centro e più scura sui bordi.

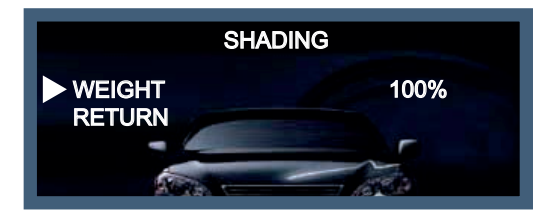

→ PRIVACY (Zone privacy): questa funzione si utilizza per oscurare determinate aree sul monitor. È possibile specificare fino a 15 aree diverse. La dimensione di ogni area può essere regolata.

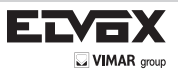

| PRIVACY                                                                                                    |                                                                                                    |
|----------------------------------------------------------------------------------------------------|----------------------------------------------------------------------------------------------------|
| ZONE NUM<br>ZONE DISP<br>H-POS<br>V-POS<br>H-SIZE<br>V-SIZE<br>Y LEVEL<br>CR LEVEL<br>CR LEVEL<br>VB LEVEL<br>RETURN | 0<br>OFF<br>12<br>2<br>3<br>3<br>4<br>4<br>4<br>4<br>4<br>4<br>4<br>4<br>4<br>4<br>4<br>4<br>4<br>4<br>4<br>4 |

INTELLIGENT (Funzioni intelligenti): si utilizzano per il rilevamento e la prevenzione anti crimine e si basano sulla tracciatura del movimento.

| INTELLIGENT                                  |                 |
|----------------------------------------------|-----------------|
| MTN TRACKER<br>ALARM<br>QUICK ZOOM<br>RETURN | ON<br>↓↓<br>OFF |

INTELLIGENT (Funzioni intelligenti) (MTN TRACKER, ALARM, QUICK ZOOM)
 1) MTN TRACKER (Tracciatura movimento): si utilizza per impostare il rilevamento movimento in una determinata area.

| MTN TRACKER                                                                                                    |                                                                                                    |
|----------------------------------------------------------------------------------------------------|----------------------------------------------------------------------------------------------------|
| DET. SETTING<br>WINDOW TONE<br>WINDOW ZONE<br>WINDOW USE<br>DET. H-POS<br>DET. V-POS<br>DET. V-POS<br>DET. H-SIZE<br>DET. V-SIZE<br>RETURN | <ul> <li>↓</li> <li>0</li> <li>0</li></ul> |

L

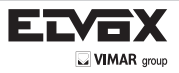

L

2) ALARM (Allarme): si utilizzano per impostare le funzioni "ANTI-SHIFT" (Anti spostamento) o "ANTI-BLOCK" (Anti oscuramento) in base alla tracciatura del movimento. È possibile regolare il livello di scala di queste funzioni.

| ALAF                                                   | RM            |
|--------------------------------------------------------|---------------|
| ANTI-SHIFT<br>SHIFT SCALE<br>ANTI-BLOCK<br>BLOCK SCALE | <b>ON</b><br> |
|                                                        |               |

\* ANTI-SHIFT (Anti spostamento): se qualcuno tenta di cambiare la posizione o spostare manualmente la telecamera, sullo schermo appare automaticamente il messaggio di avviso "SHIFTING DETECTED !!!".

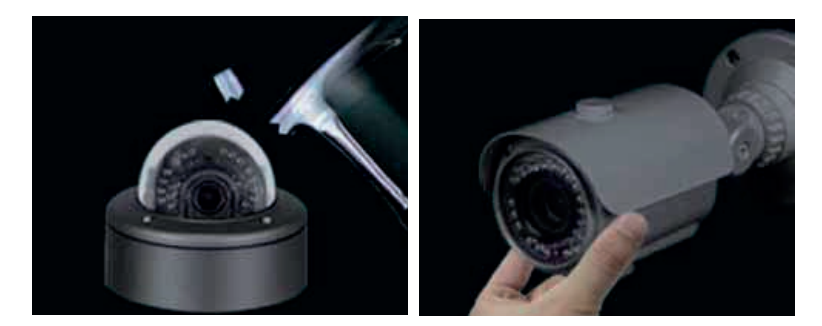

\* ANTI-BLOCK (Anti oscuramento): se qualcuno tenta di oscurare manualmente la telecamera con le mani, schiume o vernici spray, sullo schermo appare automaticamente il messaggio di avviso "BLOCKING DETECTED !!!".

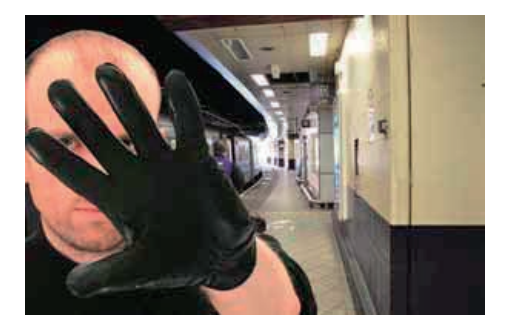

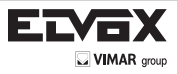

3) ZOOM VELOCE: Digital 'zoom-in' è gestito per rilevare con precisione gli oggetti quando gli oggetti entrano in una zona di rilevamento del movimento designato. L'impostazione dell'area è disponibile su MTN TRACKER.

| QUICK ZOOM                                                                  |                                                                |
|-----------------------------------------------------------------------------|----------------------------------------------------------------|
| MOVING<br>ZOON IN<br>STANDBY<br>SYNCHRONOUS<br>TRACKING<br>REPEAT<br>RETURN | 30 / 60 SEC<br>30 / 60 SEC<br>30 / 60 SEC<br>OFF<br>OFF<br>OFF |

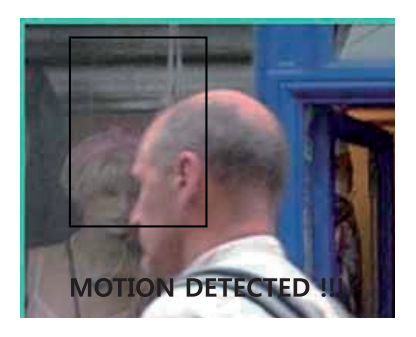

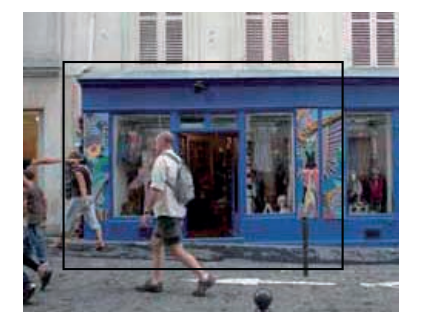

## 10. EXIT (Esci)

I

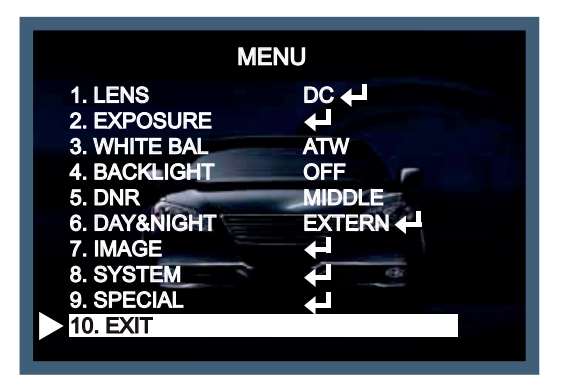

Premere il tasto EXIT per salvare le impostazioni correnti e uscire dal menu di configurazione.

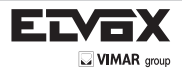

# Risoluzione dei problemi

| PROBLEMA                                                          | POSSIBILE CAUSA                                                                                                    |
|-------------------------------------------------------------------|----------------------------------------------------------------------------------------------------|
| Sullo schermo non si vede niente.                                 | Controllare il cavo di alimentazione, l'uscita alimentazione e la<br>connessione video tra la telecamera e il monitor.                                                                                                    |
| L'immagine sullo schermo è sbiadita.                              | <ul> <li>L'obiettivo della telecamera o il vetro dell'obiettivo sono sporchi?</li> <li>Pulire l'obiettivo/il vetro con un panno morbido e pulito.</li> <li>Regolare i controlli del monitor in base alle esigenze.</li> <li>Se la telecamera è rivolta verso una fonte luminosa molto forte, cambiare la posizione della telecamera.</li> <li>Regolare la messa a fuoco dell'obiettivo.</li> </ul> |
| L'immagine sullo schermo è scura.                                 | 𝔅 𝔅 Regolare il contrasto del monitor. 𝔅 𝔅 𝔅 𝔅 𝔅 𝔅 𝔅 𝔅 𝔅 𝔅 𝔅 𝔅 𝔅                                                                                                    |
| La telecamera non funziona correttamente e la superficie è calda. | Controllare che la telecamera sia collegata correttamente a una presa di<br>rete appropriata e a norma.                                                                                                    |
| Il rilevamento del movimento non è attivato.                      | <ul> <li>MOTION DET (Rilevamento movimento) è stato impostato su ON nel<br/>menu?</li> <li>MD AREA (Area di rilevamento movimento) è stato definito in modo<br/>adeguato?</li> </ul>                                                                                                    |
| Il colore dell'immagine non è corretto.                           | Controllare le impostazioni nel menu WHITE BALANCE.                                                                                                    |
| L'immagine sullo schermo presenta sfarfallio.                     | S Assicurarsi che la telecamera non sia esposta alla luce solare diretta<br>o a lampade a fluorescenza. Se necessario, modificare la posizione della<br>telecamera.                                                                                                    |
| La funzione SENSE-UP non funziona.                                | <ul> <li>Verificare che l'impostazione AGC nel menu EXPOSURE non sia su<br/>OFF.</li> <li>Controllare il menu EXPOSURE e assicurarsi che SHUTTER sia<br/>impostato su</li> </ul>                                                                                                    |

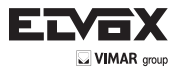

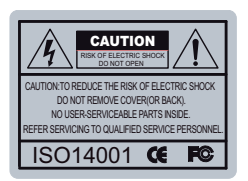

The lightning flash with an arrowhead symbol, within an equilateral triangle is intended to alert the user to the presence of uninsulated dangerous voltage within the product's enclosure that may be of sufficient magnitude to constitute a risk of electric shock to persons.

The exclamation point within an equilateral triangle is intended to alert the user to the presence of important operating and maintenance (servicing) instructions in the literature accompanying the appliance.

INFORMATION - This equipment has been tested and found to comply with

limits for a Class A digital device, pursuant to part 15 of the FCC Rules & CE Rules. These limits are designed to provide reasonable protection against harmful interference when the equipment is operated in a commercial environment. This equipment generates, uses, and can radiate radio frequency energy and, if not installed and used in accordance with the instruction manual, may cause harmful interference to radio communications.

Operation of this equipment in a residential area is likely to cause harmful interference in which case the user will be required to correct the interference at his own expense.

WARNING - Changes or modifications not expressly approved by the manufacturer could void the user's authority to operate the equipment.

CAUTION : To prevent electric shock and risk of fire hazards:

- → Do NOT use power sources other than those specified.
- Do NOT expose this appliance to rain or moisture.

EN

This installation should be made by a qualified service person and should conform to all local codes.

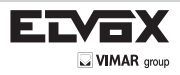

(EN)

## Contents

| Conte | ents           | .26 |
|-------|----------------|-----|
| Gene  | ral Features   | .27 |
| Safet | y Instructions | .27 |
| Preca | autions        | .28 |
| Menu  | ı Set Up       | .29 |
| → 5   | Set Up Menu    | .29 |
| → N   | Menu Set Up    | .33 |
| → L   | Lens           | .34 |
| → E   | Exposure       | .34 |
| -     | - Sense Up     | .35 |
| -     | AGC            | .35 |
| → ۱   | White Bal      | .36 |
| → E   | Backlight      | .37 |
| -     | - WDR          | .39 |
| → [   | DNR            | .40 |
| → [   | DAY&NIGHT      | .40 |
| -     | - SMART IR     | .41 |
| →     | MAGE           | .41 |
| → 3   | SYSTEM         | .42 |
| -     | - COM          | .43 |
| -     | - VIEW ANGLE   | .43 |
| -     | - CVBS         | .44 |
| → 3   | SPECIAL        | .45 |
| -     | - D-ZOOM       | .45 |
| -     | - D-WDR        | .45 |
| -     | - D-FOG        | .45 |
| -     | - SHADING      | .45 |
| -     | - INTELLIGENT  | .46 |
| 1     | 1) MTN TRACKER | .46 |
| 2     | 2) ALARM       | .47 |
| 3     | 3) QUICK ZOOM  | .48 |
| → E   | ÉXIT           | .48 |
| Troub | ble Shooting   | .49 |
|       |                |     |

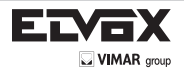

## **General Features**

- 1000 TV Lines
   1.3 MEGA HD ANALOG 1000 TVL combined with SONY EXMOR SENSOR (IMX 138)
- WDR (Wide Dynamic Range)

A powerful and ultra-advanced technology that captures cleaner and superior high resolution picture even where images appear dark because there is a strong back light present.

PRESET

Preset (Indoor, Outdoor, Low light, Hallway, Lobby, Elevator) is provided to maximize user convenience.

- DNR (Digital Noise Reduction) SMART 3D DNR prevents the image blurring of moving objects and activates only when moving objects appear on the scene.
- SMART IR

No saturation image, vivid image in darkness. it makes very sharp video image in darkness. This technology eliminates saturation of video image of the closer object in darkness by control of the IR sensitivity.

SENS UP

Sens-Up - Max. up to x64 helps get dark images visible and make it clear images in a low light environment.

• DEFOG

Defog function improve the clarity of images taken in poor conditions such as fog, smoke, rain or snow.

- CVBS (Composite Video Blanking and Sync) TV System is switchable into 'NTSC' or 'PAL' with built-in OSD.
- INTELLIGENCE

An extraordinary technology enables HDPRO Imax to become an ultimate analog solution by providing intelligent features based on motion tracking. it strengthens crime prevention & detection.

## Safety Instructions

#### Precautions for use

- This camera should be installed by qualified personnel only
- There are no user serviceable parts inside
- Do not disassemble this camera other than to make initial adjustments
- Use appropriate low voltage power cable to prevent fire or electrical shock
- Please insure that your installation area can support the weight of the camera

#### Please handle this camera carefully :

- Do not use a strong or abrasive detergent when cleaning the camera
- Do not expose the camera to direct sun
- Do not install camera in places where humidity is high
- Do not install near cooling or heating device
- Do not expose camera to rain or moisture

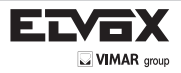

## Precautions

Do not install the camera in extreme temperature conditions.

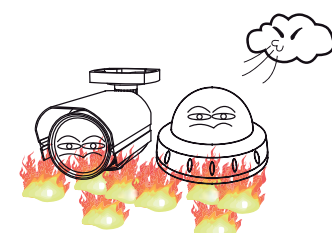

Only use the camera under conditions where temperatures are between -10°C and +50°C. Be especially careful to provide ventilation when operating under high temperatures.

# Do not install or use the camera in an environment where the humidity is high.

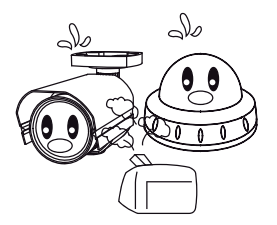

Do not install or use the camera in an environment where the humidity is high.

Never keep the camera pointed directly

at strong light.

Do not install the camera under unstable lighting conditions.

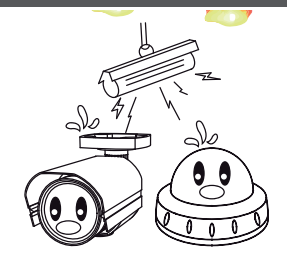

Severe lighting change or flicker can cause the camera to work improperly.

Do not touch the front lens of the camera.

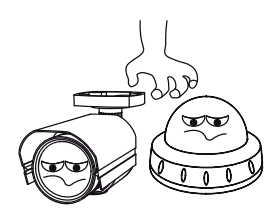

This is one of the most important parts of the camera. Be careful not to leave fingerprints on the lens cover.

Do not expose the camera to rain or spill liquids on it.

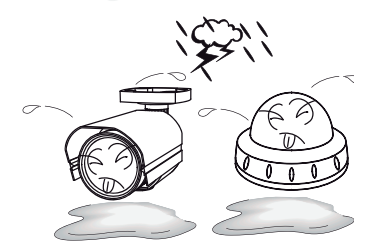

If it gets wet, wipe dry immediately. Liquids can contain minerals that corrode the electronic components.

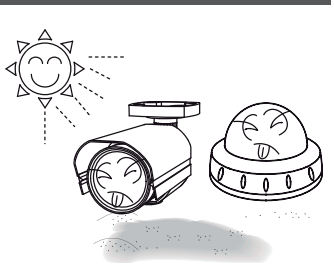

It can cause malfunctions to occur.

# Do not expose the camera to radioactivity.

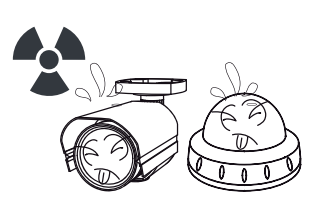

If exposed to radioactivity the CCD will fail.

Do not drop the camera or subject it to physical shocks.

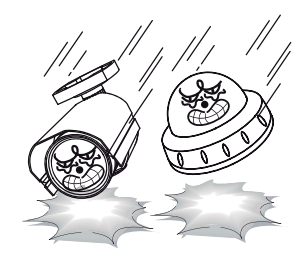

Housing damage can compromise weatherproof ratings.

# NOTE

\* If the camera is exposed to spotlight or object reflecting strong light, smear or blooming may occur.

\* please check that the power satisfies the normal specification before connecting the camera.

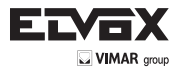

# How to Set Up the camera menu

## - Setup Menu

| MAIN SETUP |        |         |           |          |       |          |
|------------|--------|---------|-----------|----------|-------|----------|
| PRESET     | INDOOR | OUTDOOR | LOW LIGHT | HALL WAY | LOBBY | ELEVATOR |
| MAIN SETUP |        |         |           |          |       |          |
| RESET      |        |         |           |          |       |          |

| PRESET DEFAULT SETTING INFORMATION |        |         |           |          |       |          |
|------------------------------------|--------|---------|-----------|----------|-------|----------|
| PRESET MODE                        | INDOOR | OUTDOOR | LOW LIGHT | HALL WAY | LOBBY | ELEVATOR |
| SENS UP                            | X16    | X16     | X32       | X8       | X8    | X8       |
| WDR                                | OFF    | OFF     | OFF       | OFF      | ON    | OFF      |
| DNR                                | MIDDLE | HIGH    | HIGH      | MIDDLE   | LOW   | LOW      |

|           | DC      | MODE       | INDOOR/OUTDOOR/DEBLUR                               |
|-----------|---------|------------|-----------------------------------------------------|
|           |         | RETURN     |                                                     |
| LENS      |         | MODE       | NORMAL/DEBLUR                                       |
|           | MANUAL  | RETURN     |                                                     |
|           |         | BRIGHTNESS | 0 ~ 20                                              |
|           |         |            | AUTO                                                |
|           |         |            | AANILAL SPEED PAL: 1/50 ~ 1/60000 NTSC:1/60-1/60000 |
| EXDUSIDE  |         | SHUTTER    | RETURN                                              |
|           |         |            | FLICKER                                             |
|           |         | SENS-UP    | OFF- /x2 ~ x64                                      |
|           |         | ACG        | 0 ~ 20                                              |
|           |         | RETURN     |                                                     |
|           | ATW     |            |                                                     |
|           | AWB     |            |                                                     |
| WHITE     | AWC-SET |            |                                                     |
|           | MANUAL  | KELVIN     | LOW / MIDDLE / HIGH                                 |
| DALANCE   |         | R-GAN      | 0 ~ 20                                              |
|           |         | B-GAN      | 0 ~ 20                                              |
|           |         | RETURN     |                                                     |
|           | OFF     |            |                                                     |
|           |         | LEVEL      | 0 ~ 20                                              |
|           | HLC     | MODE       | ALL DAY / NIGHT ONLY                                |
|           |         | RETURN     |                                                     |
|           |         | H-POS      | 1 ~ 20                                              |
| BACKLIGHT |         | V-POS      | 1 ~ 20                                              |
|           | BLC     | H-SIZE     | 1 ~ 20                                              |
|           |         | V-SIZE     | 1 ~ 20                                              |
|           |         | RETURN     |                                                     |
|           | WDR     | WEIGHT     | LOW / MIDDLE / HIGH                                 |
|           |         | RETURN     |                                                     |

(EN)

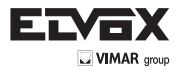

# How to Set Up the camera menu

## - Setup Menu

|             | OFF    |            |                     |                                     |  |  |
|-------------|--------|------------|---------------------|-------------------------------------|--|--|
|             | LOW    |            |                     |                                     |  |  |
| DINK        | MIDDLE |            |                     |                                     |  |  |
|             | HIGH   |            |                     |                                     |  |  |
|             |        | SMART IR   | 0 ~ 20              |                                     |  |  |
|             |        | AGC THRES  | 0 ~ 20              |                                     |  |  |
|             | AUTO   | AGC MARGUN | 0 ~ 20              | 0 ~ 20                              |  |  |
|             |        | DELAY      | LOW / MIDDLE / HIGH |                                     |  |  |
|             |        | RETURN     |                     |                                     |  |  |
|             | COLOR  |            |                     |                                     |  |  |
| DAY & NIGHT | DAM    | SMART IR   | 0 ~ 20              |                                     |  |  |
|             | D/VV   | RETURN     |                     |                                     |  |  |
|             |        | SNART IR   | 0 ~ 20              |                                     |  |  |
|             | EVTEDN | EXTERN S/W | LOW/HIGH            |                                     |  |  |
|             | EXTERN | DALAY      | LOW / MIDDLE / HIGH |                                     |  |  |
|             |        | RETURN     |                     |                                     |  |  |
|             |        | SHARPNESS  | 0 ~ 20              |                                     |  |  |
|             |        | GAMMA      | 0.45 ~ 0.65         |                                     |  |  |
|             |        | PEDSTAL    | 0 ~ 20              |                                     |  |  |
| IMAGE       |        | COLOR GAIN | 0 ~ 20              |                                     |  |  |
|             |        | MIRROR     | ON / OFF            |                                     |  |  |
|             |        | FLIP       | ON / OFF            |                                     |  |  |
|             |        | RETURN     |                     |                                     |  |  |
|             |        |            | CAM ID              | 0 ~ 255                             |  |  |
|             |        | COM.       | BAUDRATE            | 2400 / 4800 / 9600 / 57600 / 115200 |  |  |
|             |        |            | RETURN              |                                     |  |  |
|             |        |            | WIDE 4:3            |                                     |  |  |
| SYSTEM      |        | VIEW ANGLE | WIDE 16:9           | XY ADJUST                           |  |  |
|             |        |            | NORMAL              | XY ADJUST                           |  |  |
|             |        | CVBS       | NISC/ PAL           |                                     |  |  |
|             |        |            | LENG KOR JPN CHN(S  | S) CHN                              |  |  |
|             | 1      | IRETURN    |                     |                                     |  |  |

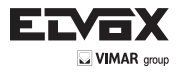

# How to Set Up the camera menu

## - Setup Menu

(EN)

|         | D-ZOOM      | 1.0x ~ 8.0x               |             |              |             |              |
|---------|-------------|---------------------------|-------------|--------------|-------------|--------------|
|         | D-WDR       | OFF / LOW / MIDDLE / HIGH |             |              |             |              |
|         |             | OFF                       |             |              |             |              |
|         |             |                           | MODE        | AUTO         |             |              |
|         |             |                           | MODE        | MANUAL       |             |              |
|         | DEFOG       |                           |             | LOW          |             |              |
|         |             | ON                        | LEVEL       | MIDDLE       |             |              |
|         |             |                           |             | HIGH         |             |              |
|         |             |                           | RETURN      |              |             |              |
|         |             | OFF                       | _           |              |             |              |
|         |             |                           | WEIGHT      | 0 ~ 100%     |             |              |
|         | SHADING     | ON                        | RETURN      |              |             |              |
|         |             | OFF                       |             |              |             |              |
|         |             |                           | ZONE NUM    | 0~15         |             |              |
|         |             |                           | SONE DISP   | ON / OFF     |             |              |
|         |             |                           | H-POS       | 0~40         |             |              |
|         |             |                           | V-POS       | 0 ~ 31       |             |              |
|         |             |                           | H-SIZE      | 1 ~ 40       |             |              |
|         | PRIVACY     | ON                        | V-SIZE      | 1~31         |             |              |
|         |             |                           | Y-LEVEL     | 0 ~ 20       |             |              |
|         |             |                           | CR LEVEL    | 0 ~ 20       |             |              |
|         |             |                           | CB LEVEL    | 0 ~ 20       |             |              |
|         |             |                           | RETURN      |              |             |              |
|         |             | NTN TRACKER               |             | DET. SETTING | SENSITIVITY | 0~20         |
| SPECIAL | INTELLIGENT |                           | ON T        |              | OBJ KEEP    | LV 0 - LV 60 |
|         |             |                           |             |              | MOTION EST  | 0 ~ 20       |
|         |             |                           |             |              | SIGNAL OUT  | OFF / ON     |
|         |             |                           |             |              | RETURN      |              |
|         |             |                           |             | WINDOW TONE  | 0~6         |              |
|         |             |                           |             | WINDOW ZONE  | 0~3         |              |
|         |             |                           |             | WINDOW USE   | OFF / ON    |              |
|         |             |                           |             | DET H - POS  | 0 ~ 40      |              |
|         |             |                           |             | DET V - POS  | 0 ~ 32      |              |
|         |             |                           |             | DET H - SIZE | 1~40        |              |
|         |             |                           |             | DET V - SIZE | 1 ~ 32      |              |
|         |             |                           |             | OFF          |             |              |
|         |             |                           | ANTI-SHIFT  | OFF / ON     |             |              |
|         |             |                           | SHIFT SCALE | 0 ~ 20       |             |              |
|         |             | ALARM                     | ANTI-BLOCK  | OFF / ON     |             |              |
|         |             |                           | BLOCK SCALE | 0 ~ 20       |             |              |
|         |             |                           | RETURN      |              |             |              |
|         |             |                           | MOVING      |              |             |              |
|         |             |                           | ZOOM IN     |              |             |              |
|         |             |                           | STANDBY     |              |             |              |
|         |             | QUICK ZOOM                | SYNCHROMOUS |              |             |              |
|         |             |                           | TRACKING    |              |             |              |
|         |             |                           | REPEAT      |              |             |              |
|         | <u> </u>    |                           | RETURN      |              |             |              |
|         |             | RETURN                    |             |              |             |              |
| EXIT    |             |                           |             |              |             |              |

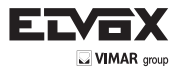

## Menu

Menu setting can be selected by the button inside the camera.

1. Press the set button.

\* MENU will be displayed on the monitor.

#### MENU

→ PRESET : Preset is provided to maximize user convenience. (PRESET : Indoor // Outdoor // Low light // Hallway // Lobby // Elevator )

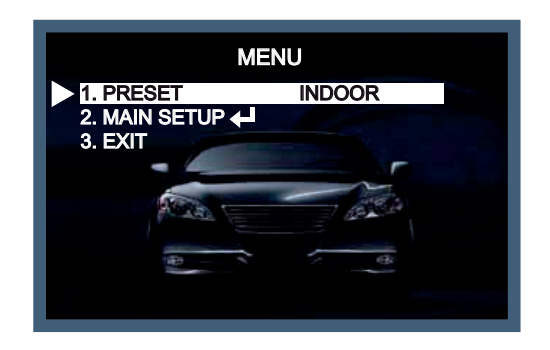

→ MAIN SETUP : Enter the MAIN SETUP to adjust further settings.

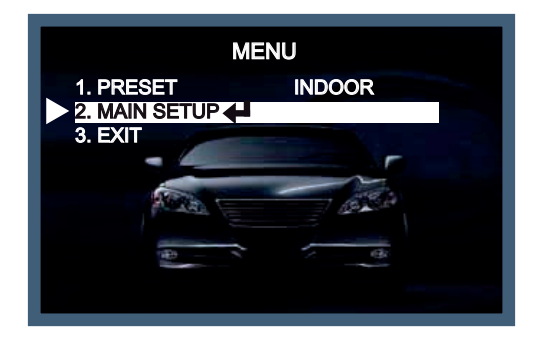

→ RESET: Move OSD joystick into left or right on EXIT , the RESET nenu shows up. Press the button for 2 -3 seconds to reset.

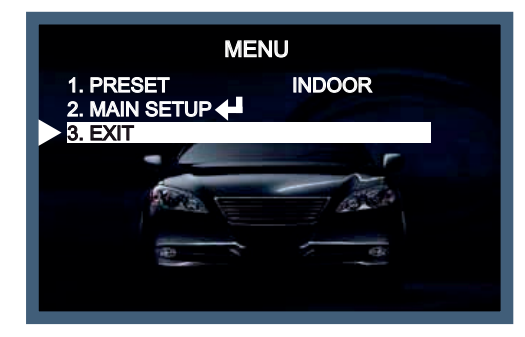

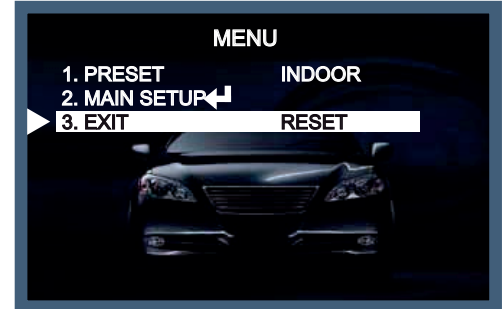

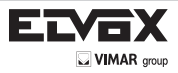

## Menu Set Up

Menu setting can be selected by the button inside the camera.

## 1. Press the set button

\* The main menu menu will be displayed on the monitor.

| MAIN MENU   |          |
|-------------|----------|
| 1.LENS      |          |
| 2.EXPOSURE  |          |
| 3.WDR       | OFF      |
| 4.WHITE BAL | ATW      |
| 5.DAY&NIGHT | COLOR    |
| 6.NR        |          |
| 7.SPECIAL   |          |
| 8.ADJUST    | <b>↓</b> |
| 9.RESET     | <b>↓</b> |
| 10.EXIT     | 4        |

- 2. Move and select the required function using the Up and Down button.
- \* Move the triangular indicator Up or Down to select the desired feature by pressing the Up or Down button.

| MAIN MENU   |          |
|-------------|----------|
| 1.LENS      |          |
| 2.EXPOSURE  |          |
| 3.WDR       | OFF      |
| 4.WHITE BAL | ATW      |
| 5.DAY&NIGHT | COLOR    |
| 6.NR        |          |
| 7.SPECIAL   |          |
| 8.ADJUST    |          |
| 9.RESET     | <b>↓</b> |
| 10.EXIT     |          |

3. Change menu settings using the Left or Right button.

\* Available values or Status are displayed by pressing the Left or Right buttons. Press the button until desired value / status is displayed.

4. After Changing the setting move the arrow indicator to EXIT and press the SET button to EXIT.

#### NOTE:

- \* Move to the available submenu by moving 🗲 arrow to desired feature.
- \* Submenu is not available when this symbol displayed "---".

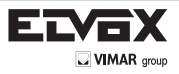

#### Lens

- This function is to adjust the brightness of the monitor.
- 1. Move the triangular indicator to LENS using the Up and Down buttons on the Set Up menu screen.
- 2. Select the desired lens type by pressing the Left of Right button.

| MAIN MENU   |              |
|-------------|--------------|
| 1.LENS      |              |
| 2.EXPOSURE  | 4            |
| 3.WDR       | OFF          |
| 4.WHITE BAL | ATW          |
| 5.DAY&NIGHT | COLOR        |
| 6.NR        |              |
| 7.SPECIAL   |              |
| 8.ADJUST    | $\mathbf{+}$ |
| 9.RESET     | <b>↓</b>     |
| 10.EXIT     | 4            |
|             |              |

#### Note

- \* On DC mode, you can select INDOOR, OUTDOOR, or DEBLUR depending on the installation environment.
- \* On MANUAL mode, you can select NORMAL or DEBLUR depending on the installation environment.

### 2 - Exposure

On this manu, users can control exposure by selecting one of modes (Brightness, Shutter, Sens-up, AGC) 1. Move the triangular indicator to EXPOSURE on the SETUP menu screen using the Up and Down button

2. Select the desired mode using the Left or Right buttons.

| MAIN MENU   |          |
|-------------|----------|
| 1.LENS      |          |
| 2.EXPOSURE  | <b>↓</b> |
| 3.WDR       | OFF      |
| 4.WHITE BAL | ATW      |
| 5.DAY&NIGHT | COLOR    |
| 6.NR        |          |
| 7.SPECIAL   |          |
| 8.ADJUST    | <b>↓</b> |
| 9.RESET     | <b>↓</b> |
| 10.EXIT     | 4        |

### EXPOSURE

→ BRIGHTNESS : It is used to adjust overall brightness level. (BRIGHTNESS : 0 ~ 20 // default value : 10 )

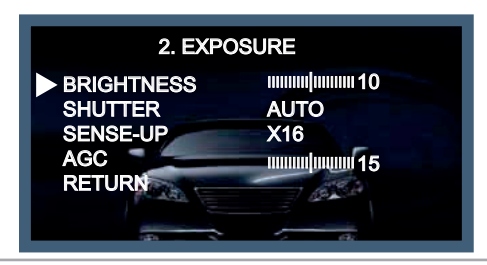

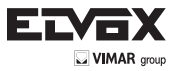

→ SHUTTER : Users adjust electronic shutter speed by selecting one of modes(AUTO, MANUAL, FLICKER).

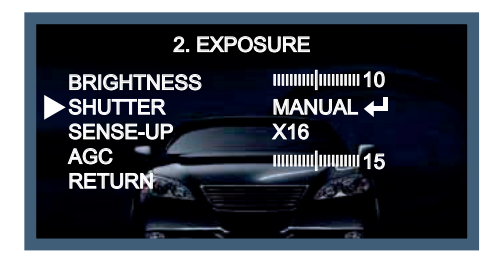

Manual mode : shutter speed is adjustable from 1/60 up to 1/60,000. (PAL : 1/50 - 1/60,000)

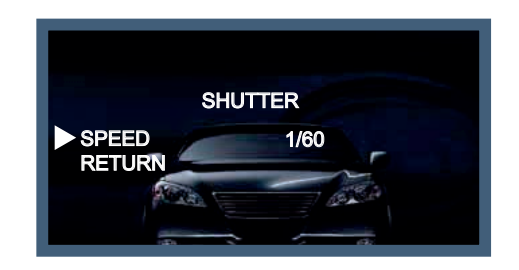

→ SENSE-UP : The brighter image can be displayed by operating digital slow shutter speed in low light environment (digital slow shutter : x2 ~ x64)

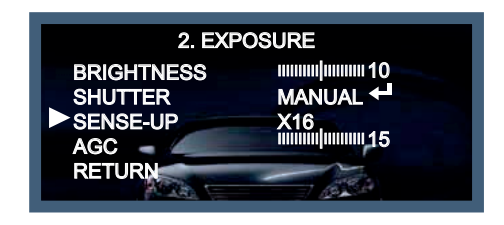

→ AGC : the brighter image can be displayed by adjusting AGC(Auto Gain Control) level. (AGC : 0 ~ 20 / default : 15 // default value : 15 )

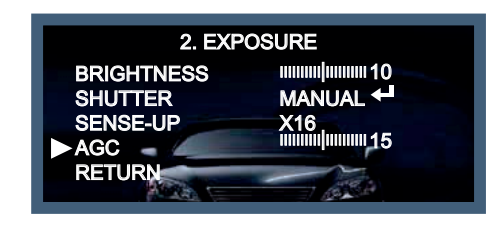

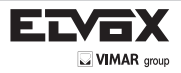

EN

## 3. White Balance

Use this function when the color adjustment of a screen is needed.

- 1. Move the triangular indicator to WHITE BAL on the main menu screen using the Up and Down button.
- 2. Select the desired mode by using the left or Right button.

| MAIN MENU   |       |
|-------------|-------|
|             |       |
| I.LENS      |       |
| 2.EXPOSURE  |       |
| 3.WDR       | OFF   |
| 4.WHITE BAL | ATW   |
| 5.DAY&NIGHT | COLOR |
| 6.NR        |       |
| 7.SPECIAL   |       |
| 8.ADJUST    |       |
| 9.RESET     |       |
| 10.EXIT     |       |

Use the appropriate mode according to your purposes among these three modes.

- ATW : Use this mode when the color temperature is from 1,800K to 10,500K.
- AWB : The function to search for the color which is matched well with the ambient environment. This be used when the color temperature is from 3,000K to 7,000K.
- AWC—SET : After letting camera focus on the blank white paper to the best condition of current lighting environment, press the SET button. If the lighting condition is changed, Re-adjustment should be needed.
- MANUAL : Manual compensation make the more detailed control possible. First, after adjusting the white balance using the ATW or AWB mode, change the mode into the manual compensation mode and then press Set button. While looking at the color change of the subject seen on the screen after setting up the proper color temperature, increase the each value of the blue and the red.

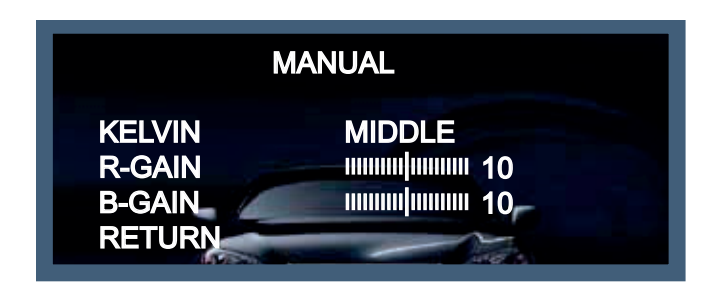

#### NOTE:

The White Balance may not be worked properly in the following conditions. If this doesn't work, use the AWB mode.

- \* When there is a very high color temperature in the circumstances of the subject. (for example, clear sky, Sunset)
- \*- It is very dark.
- \*- If the camera is headed to the fluorescent light directly or if there is a drastic lighting change, The operation of White balance may become unstable.

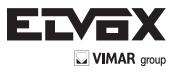

## 4. Back light

On this menu, back light image can be compensated by users selecting one of modes (HLC, BLC, and WDR).

1. Move the triangular indicator to BACKLIGHT on the SETUP menu screen using the Up and Down button 2. Select the desired mode using the Left or Right buttons.

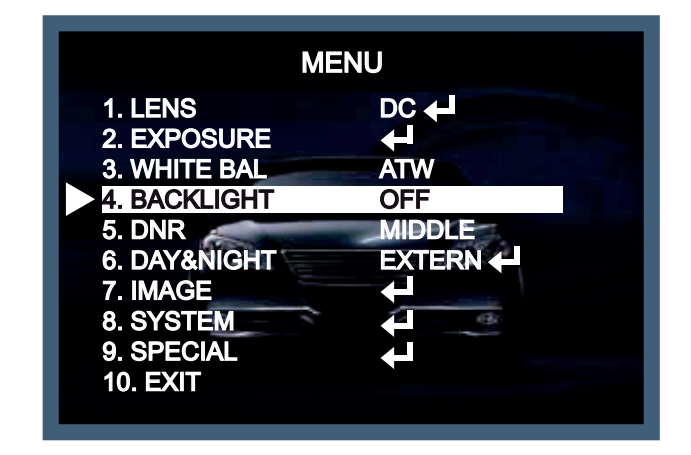

HLC (Highlight Light Compensation) : When there is a car head light turned on at the entrance of the gas station or in some place in the parking lot, the numbers of the car plate can be recognized by blocking only the light from the car headlight. At the area is set up specifically, you can recognize the car plate numbers by blocking the strong light signal.

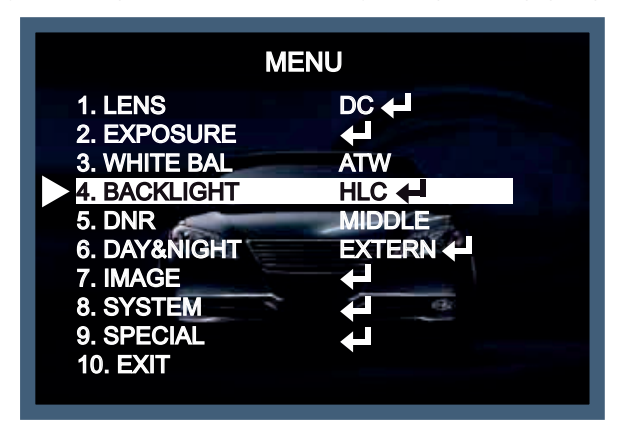

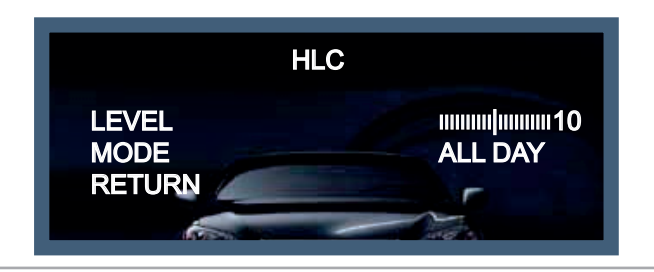

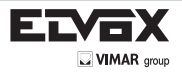

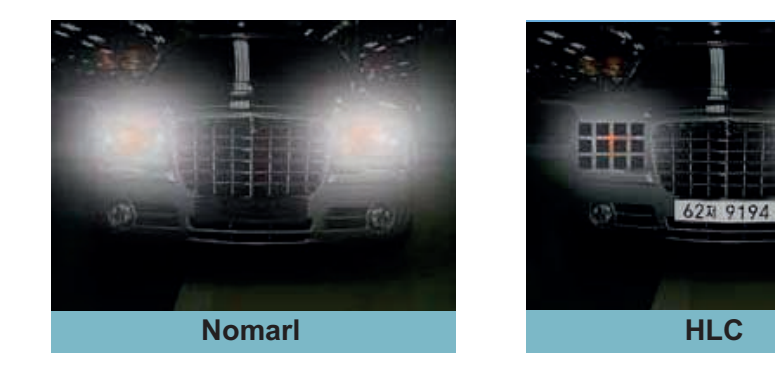

BLC (Back Light Compensation) : The camera with 3D-DNR provides the intelligent light level control to overcome strong backlight conditions.

-> BLC : The set up area can be seen vividly by the user who set up the desired area to compensate the back light directly according to the installation environment.

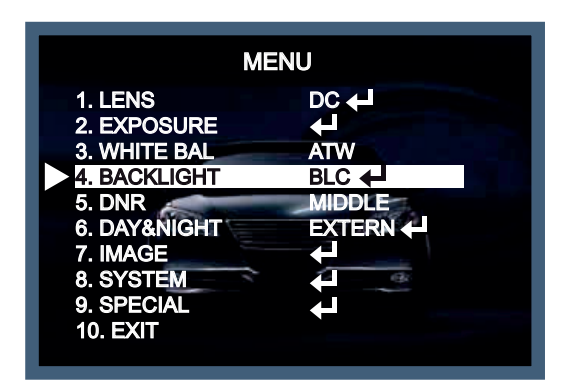

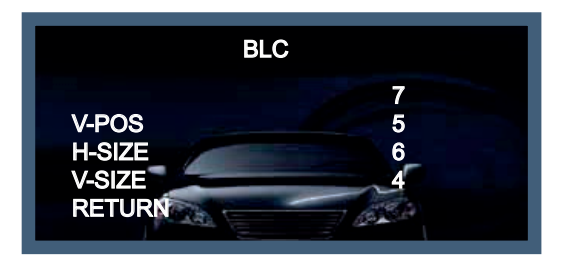

- H-POS Adjust the H(Horizontal)-position of the BLC area (1 ~ 20)
- V-POS Adjust the V(Vertical)-position of the BLC area (1 ~ 20)
- H-SIZE Adjust the H(Horizontal)-size of the BLC area  $(1 \sim 20)$
- V-SIZE Adjust the V(Vertical)-size of the BLC area (1 ~ 20)

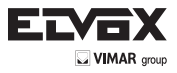

◆ WDR (wide dinamic range): the function is intended to provide clear images even under back light circumstances where intensity of illumination can vary excessively, namely when there are both very bright and very dark areas simultaneously in the field of the camera.

(To adjust WDR level, select the LOW, MIDDLE, HIGH by pressing the left or the right button).

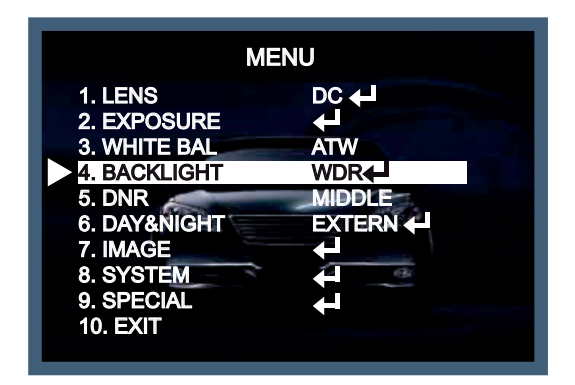

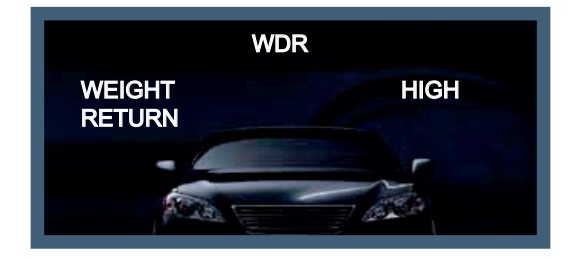

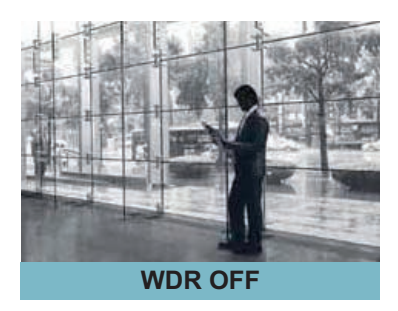

EN

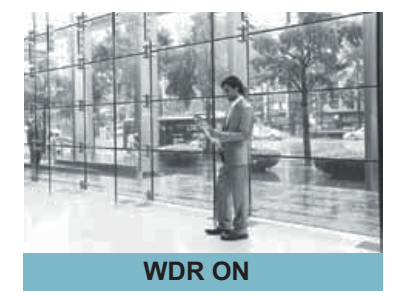

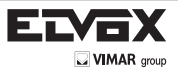

#### DNR

- This function makes the noise of the low light background decrease and is a highlighted feature.
- 1. Move the triangular indicator to DNR on the SETUP menu screen using the Up and Down button
- 2. Select one of modes (OFF, LOW, MIDDLE, HIGH) to use DNR by pressing the Right or Left button.

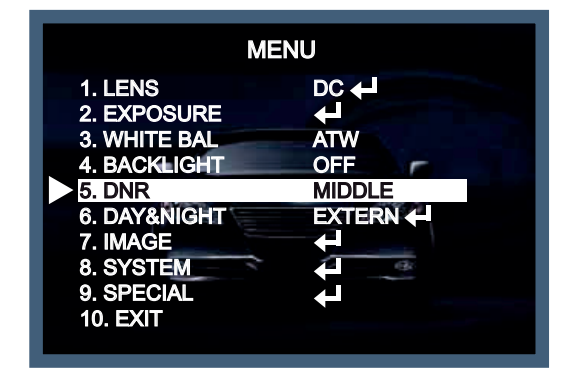

#### NOTE

\* If DNR function is activated, digital noise om image get reduced. The higher the compensation proportion raises, the better noise cancellation effect is.

However, high DNR value might cause ghost effect on image to occur.

## 6. DAY & NIGHT

You can change the color mode of color or black / white by setting up the mode.

- 1. Select DAY&NIGHT using the Up or Down button on the Set Up menu screen.
- 2. Select one of modes (EXTERN, AUTO, COLOR, B/W) using the Left or Right buttons.

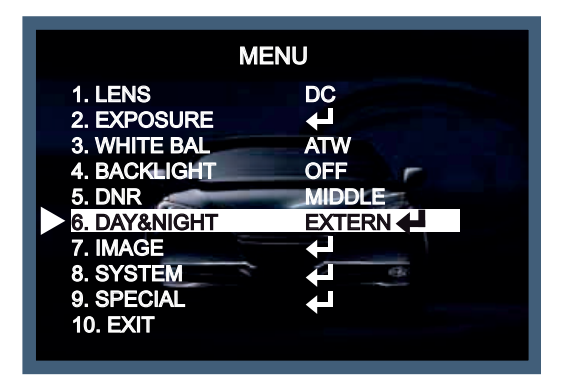

EXT : it can change into COLOR or B/W mode automatically through the connection with the ground terminal. Users can adjust SMART-IR level (0 ~ 20), EXTERN S/W Level, and working time of the D/N filter.

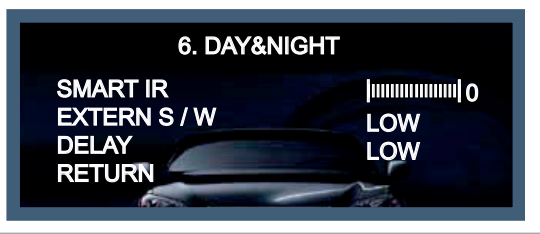

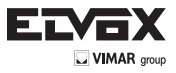

Auto : Automatically, It shifts into the color mode in the bright environment and the B/W mode in the low light condition. It can adjust the delay time, starting brightness and end brightness according to the ambient conditions by pressing the Set button.

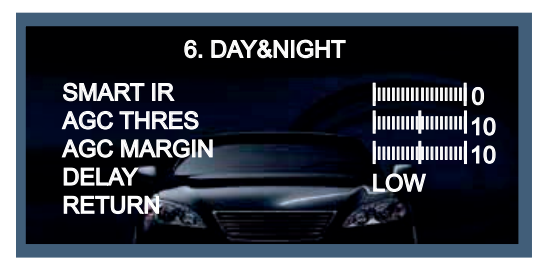

\* SMART IR : It is used to compensate IR saturation (0 ~ 20)

- \* AGC THRES : AGC threshold level (0 ~ 20)
- \* AGC MARGIN : AGC D/N margin level (0 ~ 20)

COLOR : Making the video output color always.

B / W : Making the video output B/W always. By selecting the color signal On or Off, this lets the burst signal be disappeared or not.

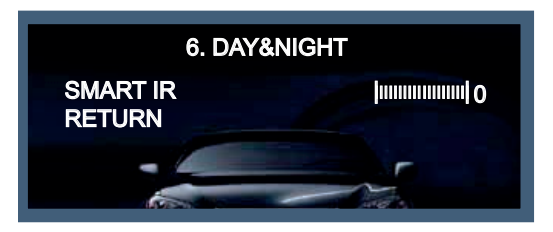

### 7. IMAGE

- This can be used when you want to select the additional function control.
- 1. When the SETUP menu is displayed, select IMAGE using the Up and Down button.
- 2. Select one of the mode using the Left or Right buttons.

| MENU                                                                                                    |                                      |
|----------------------------------------------------------------------------------------------------|--------------------------------------|
| 1. LENS<br>2. EXPOSURE<br>3. WHITE BAL<br>4. BACKLIGHT<br>5. DNR<br>6. DAY&NIGHT<br>7. IMAGE<br>8. SYSTEM<br>9. SPECIAL<br>10. EXIT | DC<br>ATW<br>OFF<br>MIDDLE<br>EXTERN |

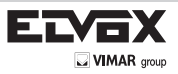

| 7. IMAGE                                                                 |                                                                                |
|--------------------------------------------------------------------------|--------------------------------------------------------------------------------|
| SHARPNESS<br>GAMMA<br>PEDESTAL<br>COLOR GAIN<br>MIRROR<br>FLIP<br>RETURN | 0.55<br>0.55<br>0.55<br>0.55<br>0<br>0<br>0<br>0<br>0<br>0<br>0<br>0<br>0<br>0 |

## IMAGE

- → SHARPNESS : the outline of an image becomes sharp and more distinct as the level of sharpness increases. It has better be used to adjust the value to the proper one depending on a sort of image. (SHARPNESS : 0 ~ 10)
- → GAMMA : Gamma value is adjustable (GAMMA : 0.45 ~ 0.65)
- → PEDSTAL : Pedstal value is adjustable (PEDSTAL : 0 ~ 20)
- → COLOR GAIN : Color gain value is adjustable ( COLOR GAIN : 0 ~ 20 )
- → MIRROR : The image of the monitor is reversed horizontally.
- → FLIP : The image of the monitor is reversed vertically.

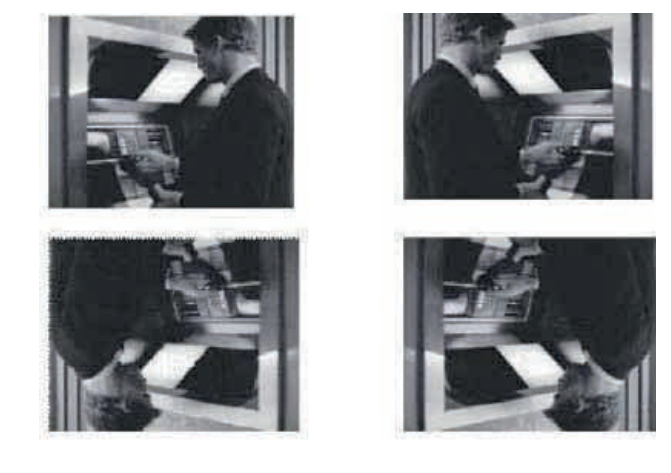

## 8. SYSTEM

This can be used when you want to select the additional function control.

- 1. When the SETUP menu is displayed, select SYSTEM using the Up and Down button.
- 2. Select one of the mode using the Left or Right buttons.

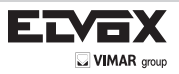

| MENU                   |               |  |
|------------------------|---------------|--|
| 1. LENS                | DC 🕂          |  |
| 2. EXPOSURE            | <b>+</b>      |  |
| 3. WHITE BAL           | ATW           |  |
| 4. BACKLIGHT           | OFF           |  |
| 5. DNR                 | MIDDLE        |  |
| 6. DAY&NIGHT           | EXTERN 🔶      |  |
| 7. IMAGE               | - <del></del> |  |
| 8. SYSTEM              | 4             |  |
| 9. SPECIAL<br>10. EXIT |               |  |

| 8. SYSTEM                                        |                         |
|--------------------------------------------------|-------------------------|
| COM.<br>VIEW ANGLE<br>CVBS<br>LANGUAGE<br>RETURN | WIDE 4:3<br>NTSC<br>ENG |

## SYSTEM

EN

→ COM : this menu is used for RS-485 communication.

Users are able to select 'CAM ID (0 ~ 255)' and 'BAUDRATE (2400 / 4800 / 9600 / 57600 / 115200)'.

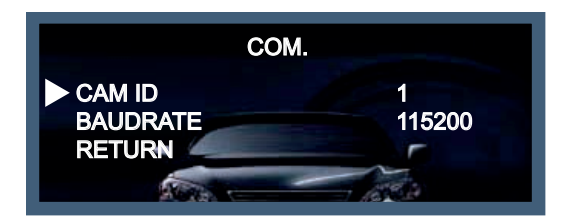

→ VIEW ANGLE : users are able to adjust aspect ratio by selecting 'WIDE 4:3', 'WIDE 16:9' or 'NORMAL' depending on monitor aimed for surveilance. (default value : WIDE 4:3)

43

| SYSTEM               | SYSTEM           |
|----------------------|------------------|
| COM.                 | COM.             |
| VIEW ANGLE WIDE 16:9 | VIEWANGLE NORMAL |
| XY ADJUST            | XY ADJUST        |
| CVBS NTSC            | CVBS NTSC        |
| LANGUAGE ENG         | LANGUAGE ENG     |
| RETURN               | RETURN           |

For further adjustment, please enter into 'XY ADJUST' on 'WIDE 16:9' or 'NORMAL'.

| XY ADJUST             | XY ADJUST               |
|-----------------------|-------------------------|
| LEFT / RIGHT (+0 /±0) | LEFT / RIGHT (+0 /±160) |
| UP /DOWN (+0 /±120)   | UP /DOWN (+0 /±120)     |
| ENTER - RETURN        | ENTER - RETURN          |

-> CVBS : TV system is manually switchable to 'PAL' or 'NTSC' on CVBS (Composite Video Blanking and Sync).

→ LANGUAGE: ENGLISH, KOREAN, JAPANESE, CHINESE(S), and CHINESE are available.

## 9. SPECIAL

This can be used when you want to select the additional function control.

1. When the SETUP menu is displayed, select SPECIAL using the Up and Down button.

2. Select one of the mode using the Left or Right buttons.

| MENU                                                                                                    | SPECIAL                                                                                                    |
|----------------------------------------------------------------------------------------------------|----------------------------------------------------------------------------------------------------|
| 1. LENS     DC ↓       2. EXPOSURE     ↓       3. WHITE BAL     ATW       4. BACKLIGHT     OFF       5. DNR     MIDDLE       6. DAY&NIGHT     EXTERN ↓       7. IMAGE     ↓       8. SYSTEM     ↓       9. SPECIAL     ↓       10. EXIT     ► | D-ZOOM       1.0X         D-WDR       OFF         DEFOG       OFF         SHADING       OFF         PRIVACY       OFF         INTELLIGENT       ↓         RETURN       ↓ |

ET

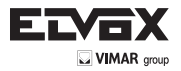

## SPECIAL

D-ZOOM : digital zoom supports up to x8 available (x1 ~ x8)

The higher the digital zoom magnification is, the lower the resolution is.

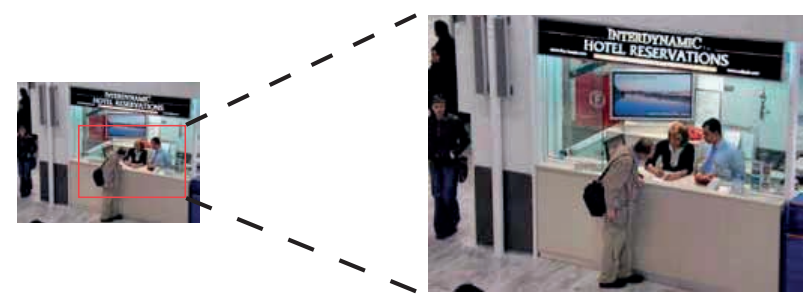

- D-WDR : This camera which is using 3D-DNR DSP provides intelligent light level control to overcome even strong backlight conditions. (OFF / LOW / MIDDLE / HIGH)
- → DEFOG : This function helps to recognize the object in a foggy or dusty weather condition.

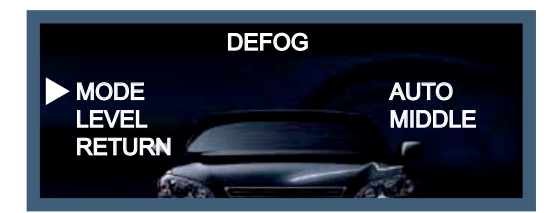

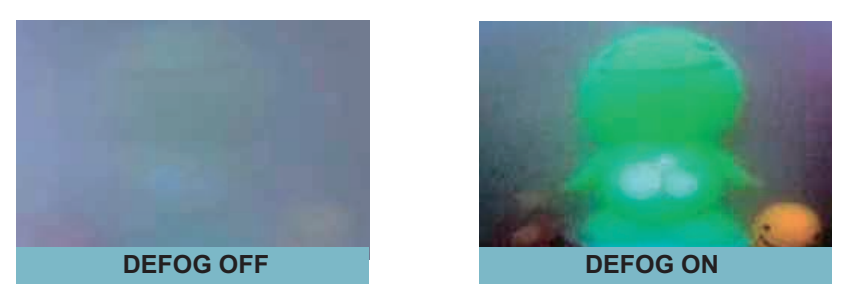

SHADING : It is used to increase brightness in case angle of lens set as wide cause darker image on both sides than that on the center.

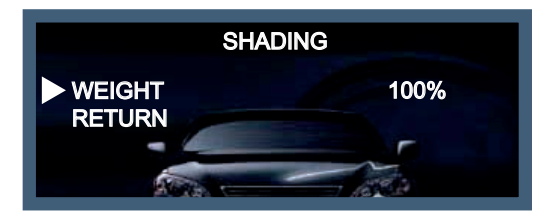

→ PRIVACY : This is used to hide certain areas on the monitor. You can designate each different 15 area. The size of a designated area can be adjusted.

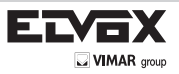

| PRIVACY                                                                                                    |                                                |
|----------------------------------------------------------------------------------------------------|------------------------------------------------|
| ZONE NUM<br>ZONE DISP<br>H-POS<br>V-POS<br>H-SIZE<br>V-SIZE<br>Y LEVEL<br>CR LEVEL<br>CR LEVEL<br>VB LEVEL<br>RETURN | 0<br>OFF<br>12<br>2<br>3<br>3<br>3<br>10<br>10 |

→ INTELLIGENT : It is used for crime prevention & detection by providing intelligent functions based on motion tracking.

| INTELLIGENT                                  |                 |
|----------------------------------------------|-----------------|
| MTN TRACKER<br>ALARM<br>QUICK ZOOM<br>RETURN | ON<br>↓J<br>OFF |

INTELLIGENT (MTN TRACKER, ALARM, QUICK ZOOM)

1) MTN TRACKER : it is used to adjust a certain area for motion tracking.

| MTN TRACKER                                                                                                    |                                                                                                    |  |
|----------------------------------------------------------------------------------------------------|----------------------------------------------------------------------------------------------------|--|
| DET. SETTING<br>WINDOW TONE<br>WINDOW ZONE<br>WINDOW USE<br>DET. H-POS<br>DET. H-POS<br>DET. V-POS<br>DET. H-SIZE<br>DET. V-SIZE<br>RETURN | <ul> <li>↓</li> <li>0</li> <li>0</li></ul> |  |

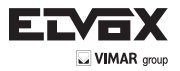

2) ALARM : it is used to set 'ANTI-SHIFT' or 'ANTI-BLOCK' based on motion tracking. scale level of these functions are adjustable.

EN

| ALARM                                                            |        |
|------------------------------------------------------------------|--------|
| ANTI-SHIFT<br>SHIFT SCALE<br>ANTI-BLOCK<br>BLOCK SCALE<br>RETURN | ON<br> |
|                                                                  |        |

\* ANTI-SHIFT : If someone intends to change or shift camera direction by their hands or objects, it will be automatically detected by a warning message (SHIFTING DETECTED !!!) on monitor.

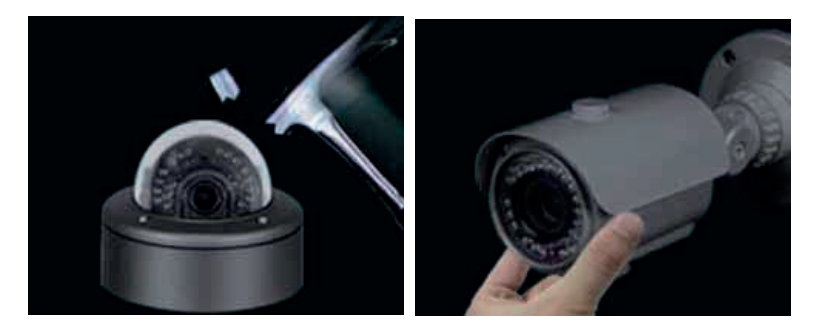

\* ANTI-BLOCK: If someone intentionally block the front of camera by hands or spray, etc., it will be automatically detected by a warning message (BLOCKING DETECTED !!!) on monitor.

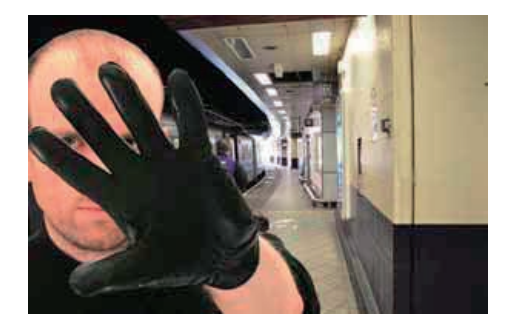

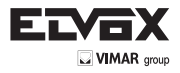

EN

3) QUICK ZOOM : Digital 'zoom-in' is operated to precisely detect objects when objects get in a designated motion-detection area. The area setting is available on MTN TRACKER.

| QUICK ZOOM                                                                  |                                                                |
|-----------------------------------------------------------------------------|----------------------------------------------------------------|
| MOVING<br>ZOON IN<br>STANDBY<br>SYNCHRONOUS<br>TRACKING<br>REPEAT<br>RETURN | 30 / 60 SEC<br>30 / 60 SEC<br>30 / 60 SEC<br>OFF<br>OFF<br>OFF |

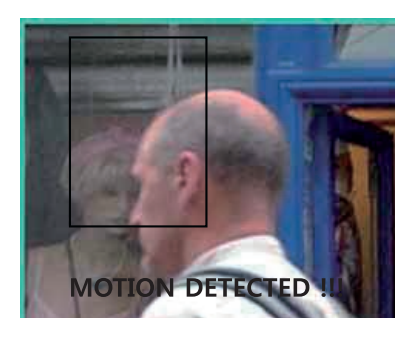

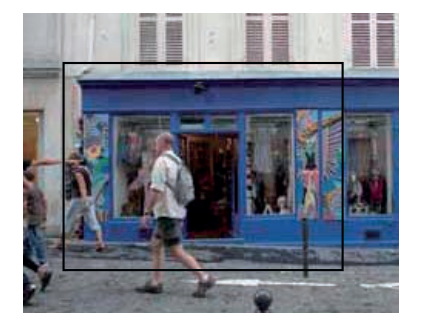

## 10. EXIT

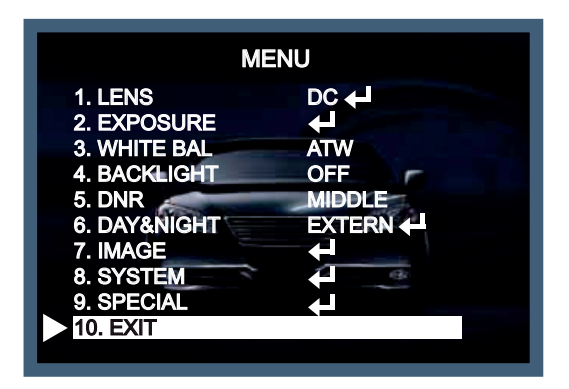

Press 'EXIT' button to save the current settings and exit the setup menu.

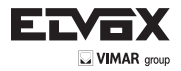

# **Trouble Shooting**

| PROBLEM                                                                  | POSSIBLE CAUSE                                                                                                    |
|--------------------------------------------------------------------------|----------------------------------------------------------------------------------------------------|
| Nothing appears on the screen.                                           | S Check the power cable, power supply output and video connection between the camera and monitor                                                                                                    |
| The image on the screen is dim.                                          | <ul> <li>Are the camera lens or the lens glass dirty?</li> <li>Clean the lens / glass with a soft clean cloth.</li> <li>Adjust the monitor controls, as required.</li> <li>If the camera is facing a very strong light, change the camera position.</li> <li>Adjust the lens focus.</li> </ul>                                                                                                    |
| The image on the screen is dark.                                         | The Adjust the contrast control of the monitor. The function of the result of the result of the res |
| The camera is not working properly and the surface of the camera is hot. | Source: Check the camera is correctly connected to an appropriate regulated power source.                                                                                                    |
| Motion Detection is not activated.                                       | <ul> <li>Has MOTION DET been set to ON in the menu?</li> <li>Has MD AREA been properly defined?</li> </ul>                                                                                                    |
| The color of the picture is not correct.                                 | S Check the settings in WHITE BALANCE menu.                                                                                                    |
| The image on the screen flickers.                                        | Source that the camera isn't facing direct sunlight or fluore-<br>scent lighting. If necessary, change the camera position.                                                                                                    |
| The SENS-UP does not work.                                               | <ul> <li>Check that the AGC setting in the EXPOSURE menu is't set to OFF.</li> <li>Check the EXPOSURE menu and make sure SHUTTER is set to</li> </ul>                                                                                                    |

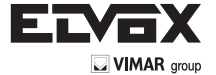

Vimar SpA: Viale Vicenza, 14 36063 Marostica VI - Italy Tel. +39 0424 488 600 - Fax (Italia) 0424 488 188 Fax (Export) 0424 488 709 www.vimar.com 49400739A0 00 14 11 VIMAR - Marostica - Italy